**FuturePlus Systems Corporation** 

# FS4435 DP State Analysis Preprocessor

# **User Manual**

For use with Tektronix Logic Analyzers

Revision – 1.2

Copyright 2009 FuturePlus Systems Corporation FuturePlus is a trademark of FuturePlus Systems Corporation

| How to reach us                                        |            |
|--------------------------------------------------------|------------|
| Product Warranty                                       | 5          |
| Limitation of Warranty<br>Exclusive Remedies           | <b>5</b>   |
| Assistance                                             | 5          |
| Introduction                                           |            |
| How to Use This Manual                                 | 6          |
| Definitions                                            | 6          |
| Analyzing the DP Bus                                   |            |
| Accessories Supplied                                   | 7          |
| Minimum Equipment Required                             | 7          |
| Probing System Overview                                |            |
| Front Panel                                            |            |
| FS4435 Probing Cables                                  |            |
| "sideband" cables                                      | 11         |
| Flying Lead Probing (FS1036 cable assembly)            |            |
| Installing your Software for the First Time            | 13         |
| Connecting the Teletronic logic analyzer to the FS4425 |            |
| Looding System files                                   |            |
| Offline Analysis                                       |            |
| Omme Anarysis                                          | ······ 1 / |
| Probe Manager Application                              |            |
| Preprocessor Configuration                             |            |
| Dynamic Lane width tracking                            |            |
| Filtering<br>Divel Personition                         |            |
| Advanced Pixel Triggering                              |            |
| How to Trigger on a Bad Pixel                          |            |
| Log File                                               |            |
| State Analysis                                         |            |
| Symbol files                                           |            |
| Triggering                                             |            |
| Acquiring Data                                         |            |
| The Protocol Disassembler                              |            |
| DP Groups                                              |            |
| AUX Group                                              |            |
| 10 b decode Groups                                     |            |
| FPGA Upgrade                                           |            |
|                                                        |            |

| General Information         |    |
|-----------------------------|----|
| Characteristics             | 41 |
| Standards Supported         | 41 |
| Power Requirements          | 41 |
| Logic Analyzer Required     | 41 |
| Number of Probes Used       |    |
| Environmental Temperature   | 41 |
| Altitude                    | 41 |
| Humidity                    | 41 |
| Testing and Troubleshooting | 41 |
| Servicing                   | 41 |

# How to reach us

#### For Technical Support:

FuturePlus Systems Corporation 36 Olde English Road Bedford NH 03110 TEL: 603-471-2734 FAX: 603-471-2738 On the web <u>http://www.futureplus.com</u>

#### For Sales and Marketing Support:

FuturePlus Systems Corporation TEL: 719-278-3540 FAX: 719-278-9586 On the web <u>http://www.futureplus.com</u>

FuturePlus Systems has technical sales representatives in several major countries. For an up to date listing please see <u>http://www.futureplus.com/contact.html</u>.

# **Product Warranty**

|                           | This FuturePlus Systems product has a warranty against defects in material and workmanship for a period of 1 year from the date of shipment. During the warranty period, FuturePlus Systems will, at its option, either replace or repair products proven to be defective. For warranty service or repair, this product must be returned to the factory                                                                                                    |
|---------------------------|----------------------------------------------------------------------------------------------------|
|                           | Due to the complex nature of the FS4435 and the wide variety of customer target implementations, the FS4435 has a 30 day acceptance period by the customer from the date of receipt. If the customer does not contact FuturePlus Systems within 30 days of the receipt of the product it will be said that the product has been accepted by the customer. If the customer is not satisfied with the FS4435 they may return the FS4435 within 30 days for a refund.                      |
|                           | For products returned to FuturePlus Systems for warranty service, the Buyer shall prepay shipping charges to FuturePlus Systems and FuturePlus Systems shall pay shipping charges to return the product to the Buyer. However, the Buyer shall pay all shipping charges, duties, and taxes for products returned to FuturePlus Systems from another country.                                                                                                    |
|                           | FuturePlus Systems warrants that its software and hardware designated by FuturePlus Systems for use with an instrument will execute its programming instructions when properly installed on that instrument. FuturePlus Systems does not warrant that the operation of the hardware or software will be uninterrupted or error-free.                                                                                                    |
| Limitation of<br>Warranty | The foregoing warranty shall not apply to defects resulting from improper or inadequate maintenance by the Buyer, Buyer-supplied software or interfacing, unauthorized modification or misuse, operation outside of the environmental specifications for the product, or improper site preparation or maintenance. NO OTHER WARRANTY IS EXPRESSED OR IMPLIED. FUTUREPLUS SYSTEMS SPECIFICALLY DISCLAIMS THE IMPLIED WARRANTIES OF MERCHANTABILITY AND FITNESS FOR A PARTICULAR PURPOSE. |
| Exclusive Remedies        | THE REMEDIES PROVIDED HEREIN ARE BUYER'S SOLE AND EXCLUSIVE<br>REMEDIES. FUTUREPLUS SYSTEMS SHALL NOT BE LIABLE FOR ANY DIRECT,<br>INDIRECT, SPECIAL, INCIDENTAL, OR CONSEQUENTIAL DAMAGES, WHETHER<br>BASED ON CONTRACT, TORT, OR ANY OTHER LEGAL THEORY.                                                                                                    |
| Assistance                | Product maintenance agreements and other customer assistance agreements are available for FuturePlus Systems products. For assistance, contact Technical Support.                                                                                                    |

# Introduction

# How to Use This Manual

This manual is organized to help you quickly find the information you need.

- **Analyzing the DP Bus** chapter introduces you to the FS4435 and lists the minimum equipment required and accessories supplied for DP bus analysis.
- The **State Analysis** chapter explains how to configure the FS4435 to perform state analysis on your bus.
- The **General Information** chapter provides information on the operating characteristics, and cable header pinout for the FS4435 probe.

## Definitions

The following terms are used to describe aspects of the DP bus:

- Channel One differential signal (2 wires).
- Link One direction of a DP link. The FS4435 handles 1 DP and 1 Aux link.

| Ana | lvzi                                          | ina | the | DP | Bus |
|-----|-----------------------------------------------|-----|-----|----|-----|
|     | ' <b>y                                   </b> |     |     |    |     |

This chapter introduces you to the FuturePlus Systems FS4435 preprocessor and lists the minimum equipment required for analysis.

The FS4435 is a DP State Analysis preprocessor. The preprocessor can connect to the target by either a half-size midbus probe, or flying leads. The "sideband" signals, such as AUX and HPD connect to the probe using separate cables. The preprocessor itself is controlled by the Probe Manager software, which runs under Windows and communicates with the preprocessor via a USB cable.

The FS4435 "snoops" a link without significantly degrading its signal integrity. The high speed serial signal is deserialized and processed for packet identification by the FS4435 before being sent to the logic analyzer connections. Additionally, the preprocessor provides trigger and filtering functions. The dis-assembler software running on the logic analyzer provides information regarding the transactions within the captured traffic.

| Accessories<br>Supplied | <ul> <li>The FS4435 product consists of the following accessories.</li> <li>The FS4435 preprocessor, power supply and cable, Protocol Disassemblers (FS1163 and Aux Port for DP), FS44xx Probe Manager application and USB drivers on a CD. A USB cable is provided for connecting the FS4435 preprocessor to the Windows based machine that the Probe Manager is loaded on.</li> <li>This User Manual and Quick Start sheet.</li> </ul> |  |  |  |
|-------------------------|----------------------------------------------------------------------------------------------------|--|--|--|
| Ainimum Equipment       | The minimum equipment required for analysis of a DP consists of the following equipment:                                                                                                    |  |  |  |
| (equiled                | <ul> <li>Tektronix TLA analysis frame with the TLA7AA4 modules. One is required for each<br/>DP and AUX link.</li> </ul>                                                                                                    |  |  |  |
|                         | <ul> <li>4 FS1055 cables for connection of the Preprocessor to the TLA</li> </ul>                                                                                                    |  |  |  |
|                         | <ul> <li>A DP target bus. It is STRONGLY recommended that the user review and apply<br/>the probing guidelines described in the application note "DisplayPort Probing" when</li> </ul>                                                                                                    |  |  |  |

planning for use of the preprocessor on any target system.

# **Probing System Overview**

The architecture of the FS4435 preprocessor and the design of the DP link to be probed should both be thoroughly understood before attempting to use the probe.

The following is a general outline of the steps to be taken when probing a new link. Read the following pages for more specific information.

The FS4435 preprocessor requires the understanding and correct set-up of 4 different systems before a trace should be taken.

1. Probe Manager software. This software is identified as FS44xx Probe Mgrr.exe and is on the CD that comes with the FS4435. Additionally, there is a folder within this CD that contains all the necessary USB drivers that your Windows system requires. When Windows searches for the USB drivers to load during the first connection of the FS4435, Windows **MUST be directed to load the drivers from this CD** in the system or the proper USB drivers will not load. In some cases it may necessary to temporarily disconnect the Windows system from the local network to insure that Windows does not automatically default to getting the drivers from the Internet. If the correct USB drivers are not loaded the user will see a Windows error ("Unable to load DLL") as soon as the "Run" button is used.

# NOTE: The Microsoft .NET Framework must be on the system for the Probe Manager application to load properly.

- 2. FS4435 probe. This preprocessor requires its own DC power supply which is provided. Additionally, this preprocessor is completely initialized, set-up and controlled by the Probe Manager software that resides on a Windows based system (either stand alone PC or TLA logic analyzer). All communication to the FS4435 preprocessor is by means of the USB port on the PC (or logic analyzer). Improper or incomplete installation of either the correct USB driver or the Probe Manager software will prevent operation of the FS4435.
- Tektronix Logic Analyzer. The TLA Disassembler files for the TLA7xxx analyzer (FS1163) are on a CD. Install these files as required and follow the instructions for logic analyzer module (card) interconnections and logic analyzer connections to the FS4435 probe.
- 4. Target platform. There are two probing options, mid-bus probe or flying lead. There are also a variety of link implementations besides widths. There are protocol attributes such as lane inversion, data scrambling, and lane reversal, which need to be defined in the Probe Manager in order for the preprocessor to capture data properly.

It is strongly recommended that the user methodically proceed in the following manner when setting up the probe. There is more detail on each step in this manual.

- 1. Load the Probe Manager software and (FS1163) on the PC and/or logic analyzer. Leave the CD in the system for access to the USB drivers.
- Configure (merge) the logic analyzer modules as required, and run the Tektronix Logic analyzer's internal diagnostics. If the analyzer passes, then make the appropriate target probe connections to the FS4435 preprocessor and from the preprocessor to the TLA (FS1055 cables).
- Connect the appropriate probing cable(s) to the target system, power up the probe. This may result in a Windows dialog searching for the "*FTDI FTD2XX*" USB drivers; direct it to the Probe Manager CD. Check the Windows Device Manager to make sure that it loaded properly.
- 4. Open up the Probe Manager application and select the appropriate settings for the probe cable being used and the target link. Check that the expected Pad assignments for the probed link show green after the Run button has been pressed. For the first capture turn off all the filters.
- 5. If the FS4435 preprocessor LEDs are all Green and the first trace file captured on the logic analyzer has no error messages then it is a good indication that all initial settings are correct.
- A link showing Signal LED green and Data LED orange constantly, needs settings for link width, lane reverse or lane inversion adjusted in the Probe Config window.
- A link showing Signal LED orange or red may have a problem with the reference clock settings or connection. More information on link signal status can be seen in the Log File window.

Depending on the DP target system Reference Clock and data lane signal characteristics, such as jitter tolerance, jitter spectrum and/or signal characteristics at the probing location the user may always see some level of orange DATA LED activity and see the corresponding errors recorded on the TLA and in the Probe Error Log. Please remember that the FS4435 cannot operate with spread spectrum clocking on the link.

# **Front Panel**

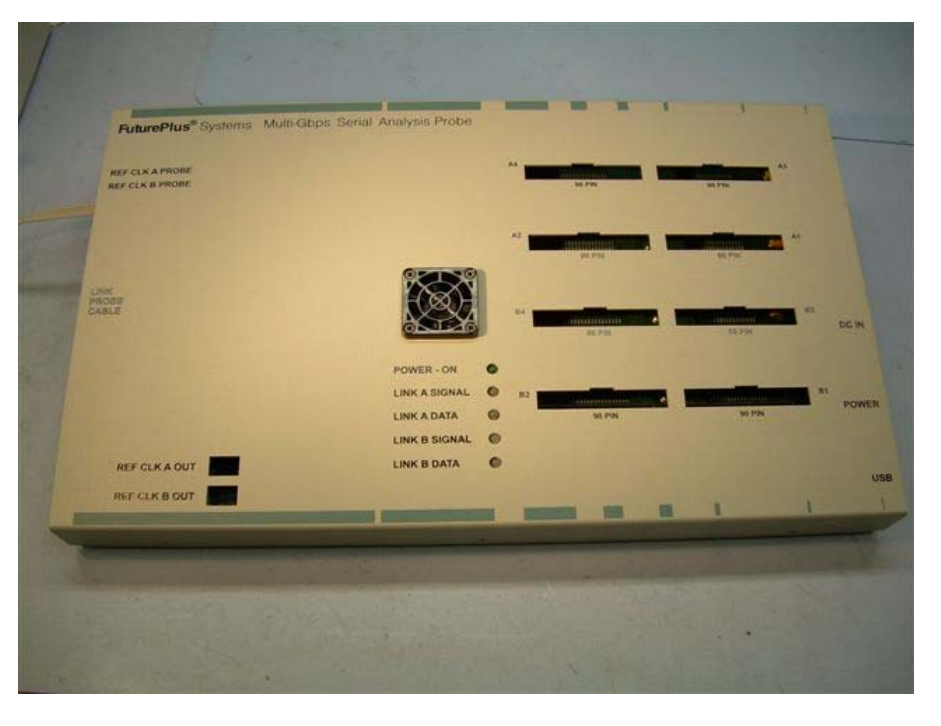

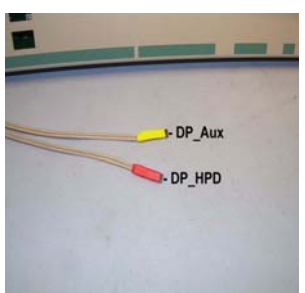

The connections and features of the FS4435 preprocessor include:

- DC input for provided external AC to DC power supply (please note that the use of any other power supply voids the warranty on the FS4435), On/Off switch and USB connections to the Windows PC/TLA7xxx where the Probe Manager software will be loaded.
- Link Probe cable connection for 1 of the probing cables (mid-bus or FL)
- Logic Analyzer 90 pin pod connections. A1 A4 are connections for A Link Processor, and B1 – B4 are for B Link Processor.
- Cables for connection to AUX and HPD.
- Loss of Lock LEDs under the cover of the preprocessor. Link A lane 0:3 are on the top and Link B lane 0:3 are below them. Red indicates Loss of Lock, which will prevent preprocessor operation. Dark indicates proper operation
- LED indication of preprocessor power on and Link status. For each link there is a pair of LEDs which have the following states:

| Link A or B<br>Signal LED<br>color | Meaning                    | Link A or B<br>Data LED<br>color | Meaning                                   |
|------------------------------------|----------------------------|----------------------------------|-------------------------------------------|
| Green                              | Link OK                    | Green                            | Data clocking Into Analyzer               |
| Dark                               | Loss of Signal             | Dark                             | No Data clocking into<br>Analyzer         |
| Orange                             | Data Invalid (8b10b error) | Orange                           | Any Error: 8b10b, Align,<br>Framing, Idle |
| Red                                | Receiver Fault or Int      | Red                              | Preprocessor Clock Error                  |

| FS4435 Probing<br>Cables | The FS4435 c<br>user requires: | The FS4435 can be configured with different probing cables dependent on what the user requires: |  |  |  |  |
|--------------------------|--------------------------------|-------------------------------------------------------------------------------------------------|--|--|--|--|
|                          | FS1032                         | $\frac{1}{2}$ size midbus footprint probe cable for x1 to x4                                    |  |  |  |  |
|                          | FS1036                         | Flying lead probing cable for x1 to x4                                                          |  |  |  |  |
|                          | FS1040                         | DisplayPort Interposer                                                                          |  |  |  |  |

The DisplayPort Probing application note provides specific information on the successful application of midbus probing and also details general requirements for the Reference Clock signal and other aspects of the link to be probed. The FS4435 manual assumes that the user is familiar with this information and has applied it.

The cable should be attached to the FS4435 and carefully secured with the 2 captive fasteners on the cable. The probing end should be attached to the target by screwing into the retention module (midbus probe) Use of the flying lead probe requires careful installation and mechanical support of special flex circuit tips

The "sideband" signals for DP need to be connected to the FS4435 preprocessor separately from the data link probing cables. There are uniquely identified and labeled cables for doing this. **These must be properly oriented for polarity.** 

The DP AUX channel requires a high speed differential connection using a Samtec .050 header where pins 1 and 3 are AUXp and AUXn. The HP\_INT signal has its own cable that also connects to a .050 header, pin 1 is the signal and pin 2 is the ground connection.

NOTE: These signals cannot see voltages higher than 4 VDC or there is a risk of damaging the preprocessor.

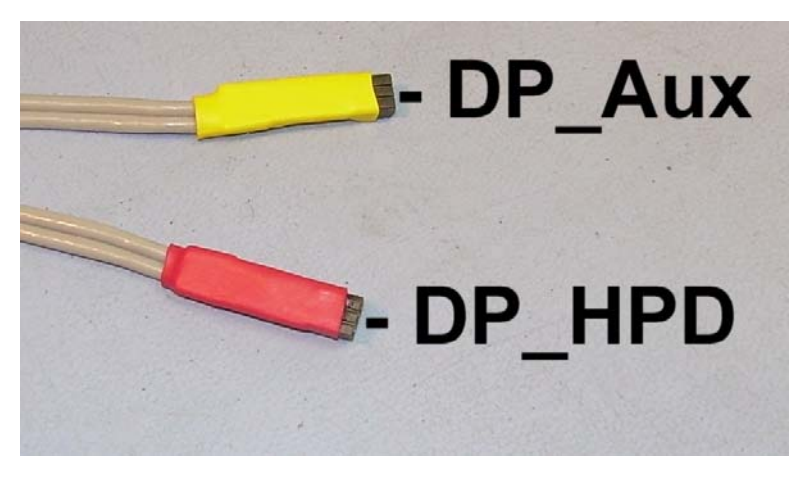

"sideband" cables

#### Flying Lead Probing (FS1036 cable assembly)

The FS1036 flying lead cable assembly allows the FS4435 preprocessor to connect to components on the target board by means of directly soldering a flex pcb to a component or feature on the target pcb, then connecting the header on the flying lead cable to the other end of the flex pcb.

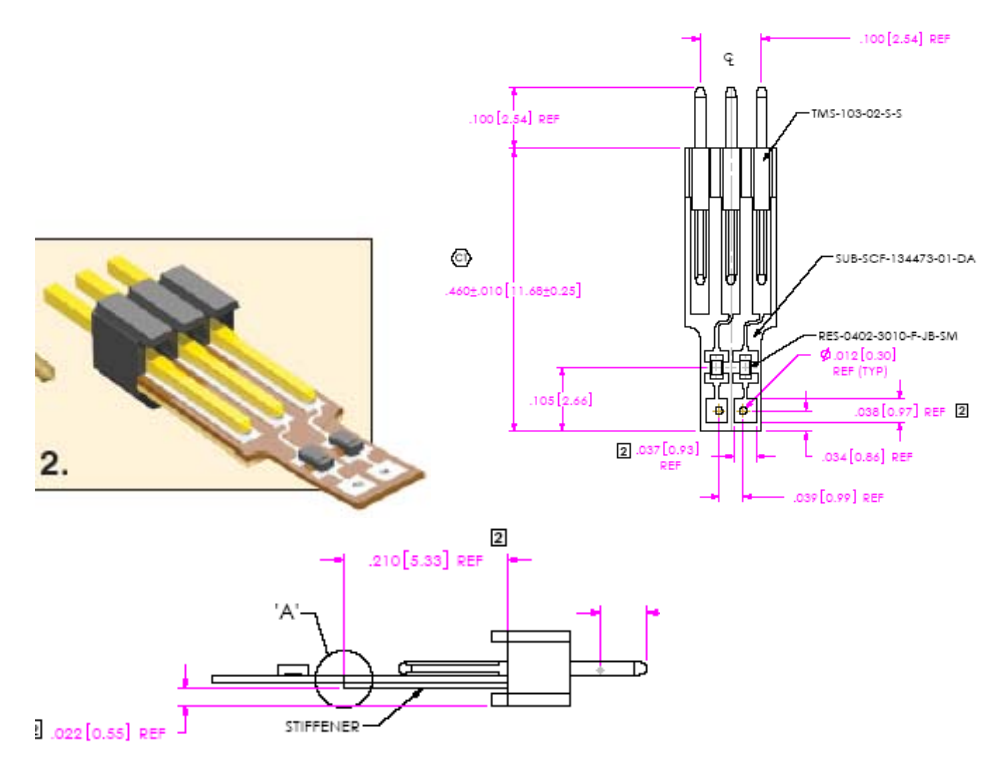

A few general guidelines about the use of the flying lead cable

- 1. There is an instruction booklet with the FS1036 cable that provides detail on how to solder the flex pcb to your board. Refer to this document.
- 2. Polarity matters. Makes sure you know how the + and sides of the signal are connected. Adjustment to polarity can be made in the Probe manager.

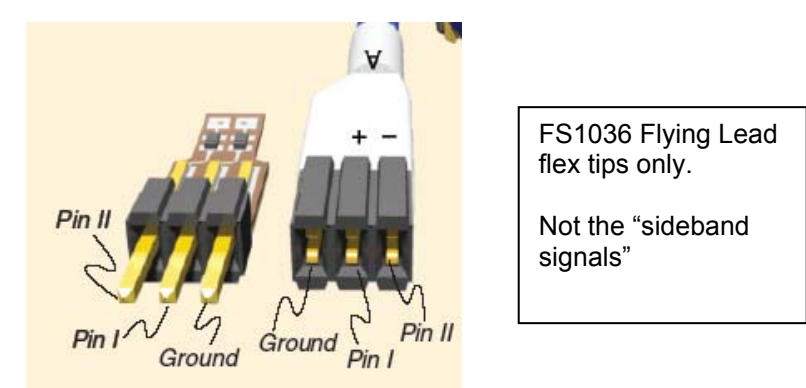

The FS1036 flying lead cable has 8 pairs of channel connectors which are labeled A-G for up to 4 channels of a link and B-H which can be used for another link.

Make the appropriate cable and channel selections in the Probe Manager before taking any measurements.

#### FS1040 DP interposer

The FS1040 DisplayPort interposer is designed to plug between the motherboard and the DisplayPort cable from the monitor. The FS1040 then provides the high-speed serial signals to the preprocessor, as well as, the Aux channel and HPD signal connections. The cable provides a complete "pass-thru" of all 20 signals specified for the DP cable in section 4.2 of the v1.1a specification. There is no reordering of the lane bits. The interposer has been qualified at 2.7GBps.

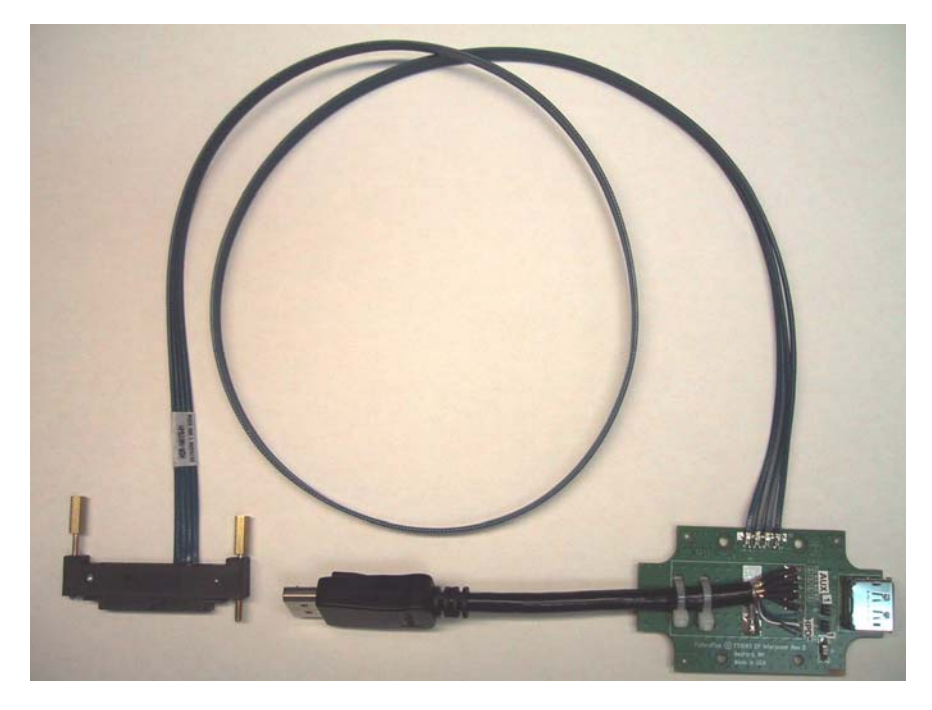

The FS1040 is connected to the FS443x probe in the same manner as the other probe cable. It can be selected on the Probe Manager Config page.

Aux and HPD signals can be attached to the 3 pin headers on the FS1040. Polarity of the connection is important so match the pin 1 labels on the sideband cables to the labeled pins on the FS1040.

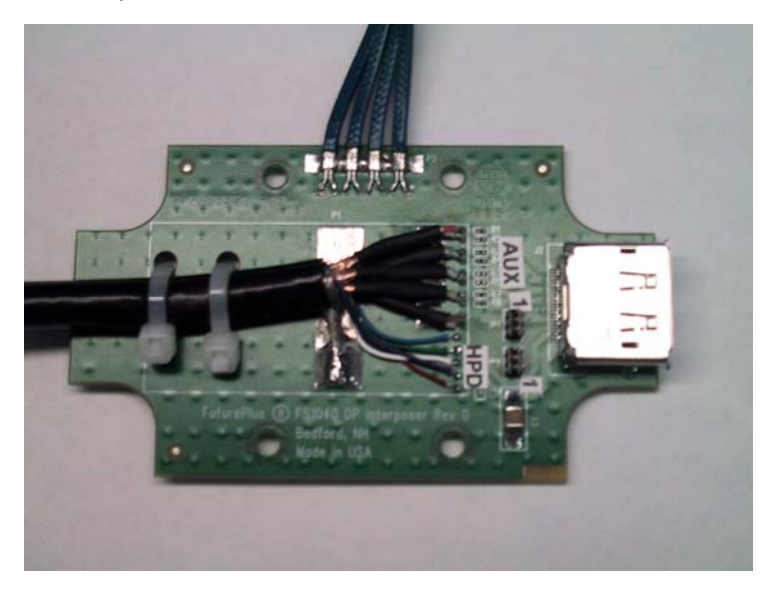

# Installing your Software for the First Time

The following outlines the software installation procedure when using the preprocessor for the first time. Please do not attach the preprocessor to the analyzer or computer that will be controlling the preprocessor until told to do so.

- 1. Place the software CD that came with the product into the logic analyzer or computer that you will be installing the software on. In the case of a machine that does not have a CD drive, the machine will either have to be put on a network and the files loaded remotely or the CD files can be transferred from a USB drive.
- 2. Navigate to the installation CD using Windows explorer and click on the following files. Follow the instructions on the screen to install.\*
  - FS1163/AUX.exe Protocol Dis-assembler
  - FS44xx Probe Mgr.exe
- 3. Once all the above files have been installed, connect the FS4435 to the analyzer/computer via the USB port. Power on the FS4435 probe.
- 4. The found new hardware wizard should appear the first time the preprocessor is attached and powered up. Select "No, not this time" when it asks if the computer can go to Windows update to search for the software. Then select Next.
- 5. On the next screen select the Advanced option (not the Recommended) to select from a specific list or location. Select Next.
- 6. Select the CD-ROM drive to load the driver from; you do not have to select a specific directory. Select Next.
- 7. There may be a warning that comes up about Windows XP compatibility, ignore this warning and continue with installation.
- 8. Click Finish to complete the installation.

Once all the previous steps have completed all necessary software as well as USB drivers will be installed. This procedure only needs to be done on initial install. You may now go to the desktop and click on the Probe manager icon to start the probe manager.

\*If you are installing on a PC to only control the FS4435 then you can omit the installation of the FS1163/AUX.exe, but you must follow the rest of the steps.

For instructions on loading system files please refer to the section on loading system files later in this manual.

# Connecting the Tektronix logic analyzer to the FS4435

The FuturePlus Systems FS1055 cable is designed to attach to the 90 pin connectors on the FS4435 and to the TLA7AA connector on the other end. Each FS1055 connects 2 FS4435 90 pin pods (17 channels each) to 1 TLA module input (34 channels)

The table below explains how to connect TLA7AA4 card to the FS4435.

| Logi     | <u>c Analyzer</u>                                       | <u>FS4435</u>  | <u>Comment</u>                                       |
|----------|---------------------------------------------------------|----------------|------------------------------------------------------|
| Master # | <sup>±1</sup> A3, A2<br>D3, D2<br><sup>±1</sup> A1, A0, | A1<br>A2<br>A3 | Clock<br>(270 Mhz at 2.7Gbs)<br>(160 MHz at 1.62Gbs) |
|          | D1, D0                                                  | A4             | ,<br>,                                               |
| AUX      |                                                         |                |                                                      |
| Master # | 2 A3, A2<br>D3, D2                                      | B1<br>B2       | Clock                                                |
|          | A1, A0<br>D1, D0                                        | B3<br>B4       |                                                      |
| 10b Lin  | k A and B                                               |                |                                                      |
| Master   | C3, C2                                                  | A1             | Clock                                                |
|          | C1, C0                                                  | A2             |                                                      |
|          | A1, A0                                                  | A3             |                                                      |
| N 4 4    | D1, D0                                                  | A4             |                                                      |
| Master   | A3, A2                                                  | BJ             |                                                      |
|          |                                                         | BZ<br>D2       |                                                      |
|          | E3, E2                                                  | B3             |                                                      |
|          | EI, EU                                                  | B4             |                                                      |

Based on the probing needs install the appropriate modules into the Tektronix logic analyzer and remove any adapter cables that may be attached to the module cables. When probing a single direction of a x1, x2 or x4 link, the FS4435 drives 4 pods of signals (2 FS1055 cables) to the logic analyzer.

It is important before you load a system file you initiate a self test on all your modules installed in your logic analyzer to insure all modules are working properly.

#### Loading System files From the system window of the TLA application, select a logic analyzer module. After selecting the module in the System window, either right click the mouse and select "Load Support Package or go the File->Load Support Package. After clicking "Load Support Package" a list of installed support packages will appear. Select the support package that matches the desired analysis requirements. The dis-assembler will load along with the system file. If you are analyzing more than 1 link, simply choose another analyzer module from the system window and select "Load Support Package" to load the second module.

The analyzers supported by the FS4435 system files are theTLA7AA4 cards

DP – x1, x2, x4 DP link analysis. Requires 2 FS1055 cables and 68 logic analysis channels.

AUX – AUX analysis. Requires 2 FS1055 cables and 68 logic analysis channels.

### **Offline Analysis**

Data that is saved as a \*.tla file, can be imported into the TLA7xxx environment for analysis. You can do offline analysis on a PC if you have the TLA7xxx operating system installed on the PC, if you need this software please contact Tektronix.

Offline analysis allows a user to be able to analyze a trace offline at a PC so it frees up the analyzer for another person to use the analyzer to capture data.

In order to view decoded data offline, after installing the TLA7xxx environment on a PC, you must install the FuturePlus software. Please follow the installation instructions for "Setting up TLA7xxx analyzer". Once the FuturePlus software has been installed follow these steps to import the data and view it.

From the desktop, double click on the Tektronix TLA icon. When the application comes up there will be a series of questions, answer the first question asking which startup option to use, select Continue Offline. On the analyzer type question, select Cancel. When the application comes all the way up you should have a blank screen with a menu bar and tool bar at the top.

Open the .tla file using the File, Load System menu selection and browse to the desired .tla file.

| TLA Explorer | A[ott-line]<br>c Car kee<br>■ A ⊂ [] | - (Syntem)<br>Salam Tool Annotae<br>III III III III III III IIIIIIII | *<br>▼ ♪ ■ == | inger 🌫                                                                                     | WaveForm 991                                           | attra <b>Status</b> I |                     | nus) → <mark>Tèk</mark>                |         |           |
|--------------|--------------------------------------|----------------------------------------------------------------------|---------------|---------------------------------------------------------------------------------------------|--------------------------------------------------------|-----------------------|---------------------|----------------------------------------|---------|-----------|
|              |                                      |                                                                      |               | Load System<br>Loak n<br>Hy Finears<br>Decktop<br>My Documents<br>My Conputer<br>My Natrook | File name:<br>File name:<br>Files of type:<br>Comment: | I ILA Files           |                     | У<br>Слосн<br>Нефо<br>Ортона<br>Срокон | La      |           |
| Por He       | start                                | 4 A 8 8 11 4                                                         |               | 🔯 2 Herosoft                                                                                | A 2340                                                 | met E 🔸 🙆 Diel S      | reen Files 🛛 🔊 FS44 | 5 10.d 📖 nafo                          | ff-low] | Tekkrony. |

## Probe Manager Application

The Probe Manager software can be found as the FS44xx Probe Mgr.exe file on the CD provided in the Documentation package. Insert the CD into the computer that will be used to control the FS4435 probe. This computer must have a USB connection. Using Windows File Manager, select the FS44xx Probe Mgr.exe file and double-click it, which initiates the installation software on the computer and places an icon on the desktop. Follow the directions that follow including agreeing to the license terms, once the software installation is complete click on finish. To start the program manager simply double click its desktop icon.

The Probe Manager application detects all FS44xx probes that are connected to the USB bus and allows the user to select which preprocessor will be controlled by the current instance of the Probe Manager application from the initial screen as seen below.

| FS- | 14xx Probe List           |                                 |                   |      |
|-----|---------------------------|---------------------------------|-------------------|------|
|     | Detected FS44xx Probes De | vice Number and Serial Number V | alues:            | ОК   |
|     | Manufacturer:FPSystems D  | escription:FS4436 CAA0000N1M1   | SN:Intel DP 1 📃 💌 | Quit |
|     | 🗖 Demo Mode               |                                 |                   |      |

The initial screen is followed by the Protocol Selection screen, in which the user selects a protocol to configure the FS4435 Preprocessor. The FS4435 has choices for DP and raw 10b decode.

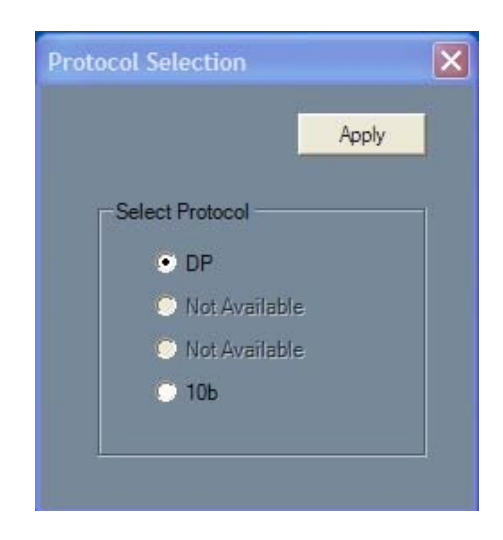

Once the protocol has been selected, the application displays the Main dialog as seen below:

| DP Probe Mgr - SN:Intel DP 1             |                     |  |  |  |  |  |
|------------------------------------------|---------------------|--|--|--|--|--|
| File Edit Run/Stop Upgrade Help          |                     |  |  |  |  |  |
| Run Stop Probe Config Packet Recognizers | Filters Log Entries |  |  |  |  |  |
| Probe is ready to be configured          |                     |  |  |  |  |  |

The user configures and controls the preprocessor from the main form. The form is composed of a menu bar, a tool bar and a status message bar. The menu bar provides options that allow the user to configure and run the probe. The tool bar provides options to configure the preprocessor and the status bar displays the probes current status and/or any errors that may have been encountered. Error messages displayed in the status bar are also logged in the Log Form if logging is enabled.

The menu bar contains the following options:

File

- Open Config File Displays an open file dialog in which the user may navigate to and open the file contains a previous session's saved probed settings.
- Save As Displays a save file dialog in which the user may specify where a preprocessor settings system file may be saved.
- Exit Shut down the application.

#### Edit

• Modify Title String – Allows the user to specify the title string that appears in all sub-dialog's title bar. This is helpful when running multiple probes.

#### Run/Stop

- Run Probe Mgr Running the preprocessor with the current settings. This is an alternative to clicking the tool bar Run button.
- Stop Probe Mgr Stop the probe. This is an alternative to clicking the tool bar Stop button

#### Upgrade

• FPGA – Upgrade one of 2 protocol specific FPAG configurations.

#### Help

 About – Display version numbers for the Probe Manager application and FPGA configuration.

#### Preprocessor Configuration

The application displays up to five sub-dialogs. These are used to configure the FS4435 probe.

The four sub-forms are:

- Probe Configuration Covers the type of cable used and basic aspects of the link being probed.
- Filters Allows the user to specify the types of packets to be filtered
- Pixel Recognizers Allows the user to trigger on a particular pixel value.
- Log Entries Run time preprocessor status.

| DP Probe Config                                                                                                    |                                         |                                      |     |                   |                                  |                                 |
|----------------------------------------------------------------------------------------------------|-----------------------------------------|--------------------------------------|-----|-------------------|----------------------------------|---------------------------------|
| Foot Print Parameters<br>Cable Type<br>PS1032 - Half Size Mid Bus<br>FS1036 - Flying Leads<br>Width<br>1 Lane<br>2 Lane<br>4 Lane<br>4 Lane | Pad Assignm<br>INV<br>INV<br>INV<br>INV | Lane 0<br>Lane 1<br>Lane 2<br>Lane 3 |     | 9 —<br>9 —<br>9 — | - INV<br>- INV<br>- INV<br>- INV | Close                           |
|                                                                                                    |                                         | Previo                               | pus | Next              |                                  | Toggle Mode<br>Enable • Disable |

DP Probe Config X1 X2 X4 Dialog

Note: there is no Config required for Aux or HPD signals

The functions provided on these forms include:

- Selection of the Probing Cable type, Link width, and pad arrangement (referring to the arrangement of lanes on the mid-bus probe pads; see the "PCI Express Probing Design Guide for the FS440X" for more specific information).
- The Pad Assignment graphic shows the assignment of logical lanes as a result of user selections, and also represents the physical layout of mid-bus pads. The FS4435 processes channels from the left column in link-processor A and from the right column in link-processor B.
- Next or Previous buttons scroll through the various types of currently supported pad assignments.
- Lane Inversion can be selected on an individual channel basis by clicking the INV button associated with each lane.
- While the preprocessor is stopped, signal activity indicators are provided on each channel. Signal presence is indicated by an up-down arrow symbol and a lack of signal presence is indicated by a flat horizontal line symbol.
- Selection of Lane Reversal on each link.
- Selection of Data Descrambling on each link.
- Hot Plug Cable If the HPD cable from the probe is not connected to the target, uncheck this box.
- Selection of Toggle mode. When activated, the preprocessor output signals to the logic analyzer pods and the link status LEDs are toggled.

# Dynamic Lane width<br/>trackingThe FS4435 can maintain lock and processing on a DP link as it changes lane width<br/>under certain conditions.

FuturePlus Systems recommends that you stop the preprocessor, reconfigure the lane width, and then restart the preprocessor. This will set-up the serdes properly for that new lane width and all the LEDs and Error Log should operate properly at that new lane width.

#### Filtering

The Filter dialogue page provides the user with a comprehensive suite of predefined filter functions to apply to either Link. These filters are state based, which means that the event has to occur on all active lanes for it to be filtered. Control Symbols cannot be filtered as they are needed for Protocol Decode.

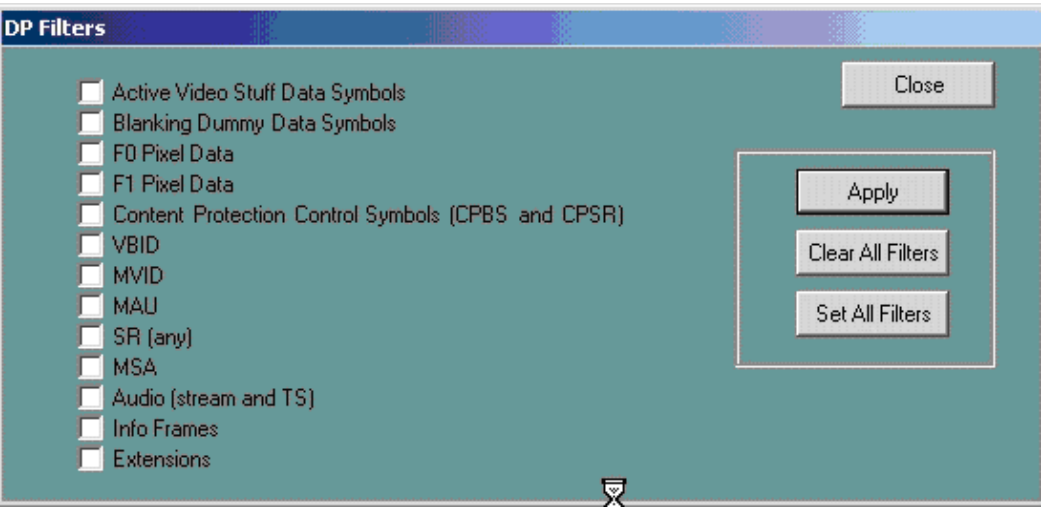

**DP Filters Dialog** 

Filter types include all types of states. Many of the filters will operate on several types of states, e.g. "Content Protection Control Symbols" will filter all control symbols associated with any Content Protection sequence of states.

Filters can be enabled to filter out entire secondary data packets. There are currently no capabilities to filter portions of any secondary data packets.

Filtering is done in real time by the FS4435 hardware. It must be stopped to change Filter settings

Filtering out unwanted traffic such as dummy data symbols can extend the storage capabilities of the logic analyzer. Filtering out irrelevant bus traffic can help users focus on specific packets of interest.

To filter out any particular traffic type, click on the appropriate box so a  $\sqrt{}$  appears and click apply. You must restart the preprocessor by pressing the green run button so the new values will be written to the preprocessor hardware.

DP has only one link and thus there are no controls to specify filters for link A or B.

The status of the probe, and the link under test, can be seen in this tab page.

### Pixel Recognition

| Display Port Pattern Recognizers                                                                                                    |             |
|----------------------------------------------------------------------------------------------------|-------------|
| Pixel Format                                                                                                    | Close       |
| <ul> <li>RGB/YCbCr (4:4:4)</li> <li>YCbCr (4:2:2)</li> </ul>                                                                                                    | Apply       |
| Pixel Widths                                                                                                    | Not Applied |
| <ul> <li>18 bpp RGB</li> <li>16 bpp YCbCr</li> <li>24 bpp RGB</li> <li>20 bpp YCbCr</li> <li>30 bpp RGB</li> <li>24 bpp YCbCr</li> <li>36 bpp RGB</li> <li>32 bpp YCbCr</li> <li>48 bpp RGB</li> </ul> |             |
| Pixel Value<br>Red/Cr 4:4:4<br>0<br>Green/Y 4:4:4<br>0 Hex                                                                                                    |             |
| Blue/Cb 4:4:4                                                                                                    |             |

The Pixel Recognition function allows the user to trigger on any pixel value. It's set-up involves the following controls:

Pixel Format – Either RGB/YCbCr 4:4:4 format or YCbCr 4:2:2 format

Pixel Width – Select the correct total bits per pixel format from the choices listed.

The target system's pixel format can be found in the MSA packet of the DP listing.

Pixel Value – Enter the decimal (or Hex) value of each color component of the pixel to be triggered on. Leaving a field blank will define a "don't care" for that value.

Click on the "Apply" button after the values are set to set the Pixel Recognizer to flag the defined value. The Group name Pixel\_Recognizer can then be used in the Trigger statement. This signal will pulse high on the state that contains this pixel value.

| Advanced Pixel | The Pixel Recognizer function of the FS4435 can be combined with the triggering                 |
|----------------|-------------------------------------------------------------------------------------------------|
| Triggering     | functionality of the logic analyzer to find a specific pixel value at a specific pixel location |

The user is required to know the following information in order to set up these triggers;

- Number of lanes
- Format of the pixel (RGB, YCbCr, bits per pixel)
- Horizontal line # that will contain the pixel
- Pixel color value

This function uses multiple levels of triggering: Note: For this trigger to work, filters must be set so Stuffed Data symbols during the active video segment are filtered out

Conditional Storage using Group Storage=1 Level 1 - locate the start of the active video frame (Vertical Blanking BE) Level 2 and 3 - locate the start of the defined horizontal line (Horizontal Blanking BE) using counter 1

Level 4 – Find the logic analyzer state within the desired video line that the desired pixel is located on. If no trigger then go to Level 1

**Trigger Level 1** – The start of a video frame can be defined as the Vertical Blanking End and can be set in the trigger using the Event code "Vertical Blanking BE". However some systems can generate multiple Vertical BEs before any Horizontal video, so a trigger function may need to include F0 or F1 pixel information to determine the start of the desired video frame.

**Trigger Level 2 and 3** – The horizontal line number for the desired pixel has to be defined by the user. This line can be counted up to by using the Event Code "Horizontal Blanking BE". Note that for a pixel at line 10 the counter would be set to 9 (counter 1= line number -1)

**Trigger Level 4** – Once the desired line is found we use the index number of the pixel (pixel index numbers start at 0) to find what state to test the pixel recognizer against. The value of Counter 2 is as follows:

Counter 2 = ((Pixel Index number/Link Width)\* (Bits per pixel/8))-1

If the desired pixel color at the specified location is not part of this frame the trigger will go back to State 1 and look for this location/color combination in the next frame.

The logic analyzer triggering combined with the pixel recognizer will get the trigger to the exact pixel if it is a x1 configuration. Based on the number of lanes and the format of the pixel it will at worst get it to the correct state where the user will visually have to determine which out of 4 pixels matches the recognizer.

There are several saved Triggers for this advanced Pixel triggering. These can be loaded from the File menu

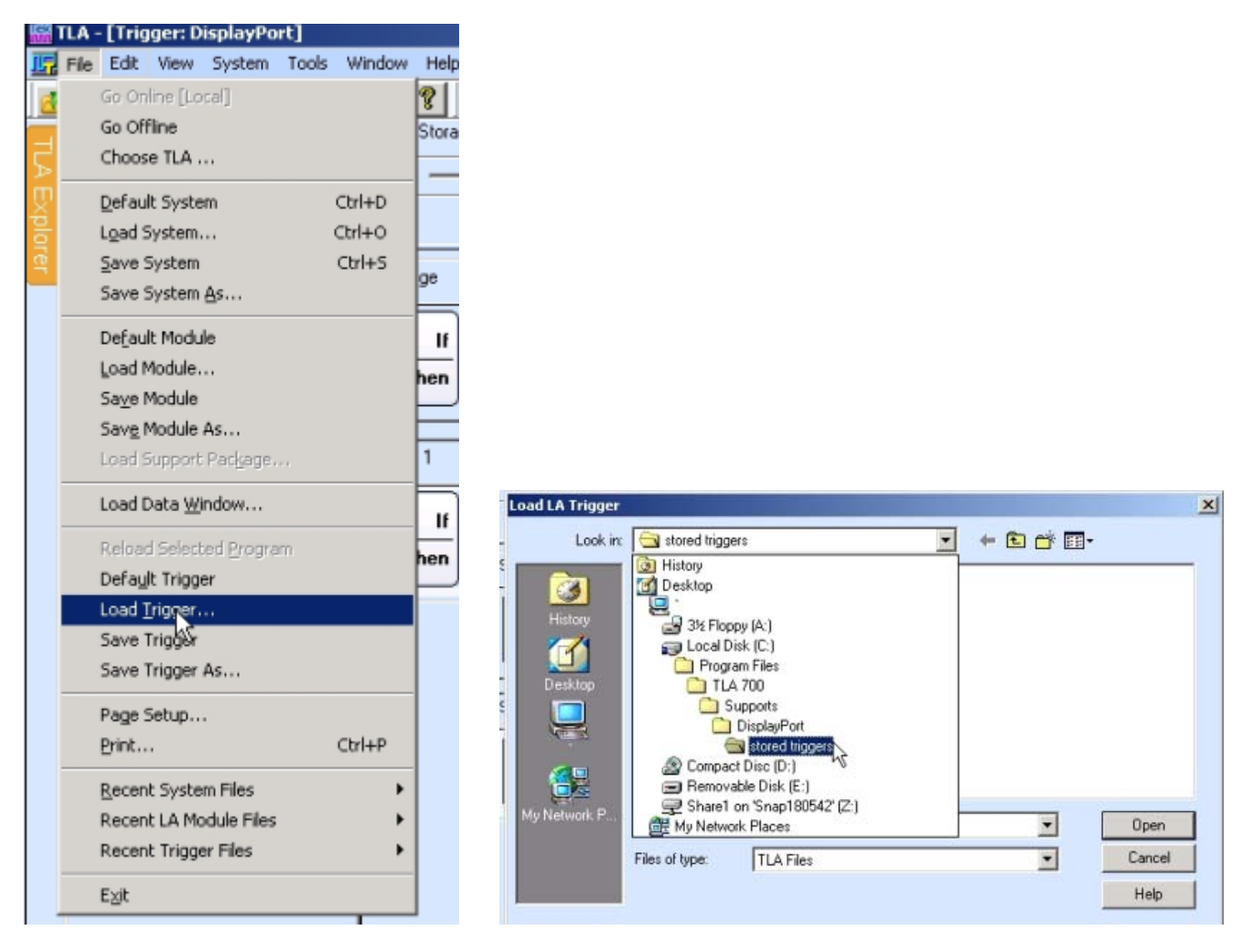

The first Trigger is designed to allow the user to trigger on a particular pixel value in a horizontal line that is not the first line of the Frame.

Note that these Triggers require that Active Video Stuff Data Symbols are being filtered.

The Trigger is shown below with some detail on those settings which will need adjustment based on the user's needs.

| rview                                                                                                    |                 | Storage                                                                                                   |                                                                                                    |                                                                                                  |    |  |  |  |  |
|----------------------------------------------------------------------------------------------------|-----------------|----------------------------------------------------------------------------------------------------|----------------------------------------------------------------------------------------------------|--------------------------------------------------------------------------------------------------|----|--|--|--|--|
| Storage<br>Run                                                                                                    |                 | Group Storage = 1<br>Store Sample                                                                         |                                                                                                    |                                                                                                  |    |  |  |  |  |
| State 1                                                                                                    |                 | State 1 look for the start of video frame must filter out stuff data in probe manager                     |                                                                                                    |                                                                                                  |    |  |  |  |  |
| State 2                                                                                                    |                 | If<br>Then<br>Group EventCode = "Vertical Blanking BE"<br>Reset Counter 1 And Reset Counter 2 And Go To 2 |                                                                                                    |                                                                                                  |    |  |  |  |  |
| State 4                                                                                                    |                 | Else If<br>Then Group E ventCode != "Vertical Blanking BE"<br>Go To 1                                     |                                                                                                    |                                                                                                  |    |  |  |  |  |
|                                                                                                    |                 | State 2 Look for the start of a line                                                                      |                                                                                                    |                                                                                                  |    |  |  |  |  |
|                                                                                                    |                 | Group EventCode = "Horizontal Blanking<br>Then Inc Counter 1 And Go To 3                                  | g BE''                                                                                                    |                                                                                                  |    |  |  |  |  |
|                                                                                                    |                 | Else II<br>Then Go To 2                                                                                   | ig BE"                                                                                                    |                                                                                                  |    |  |  |  |  |
|                                                                                                    | Stale 3         | Counter equals ine number-1                                                                               |                                                                                                    |                                                                                                  |    |  |  |  |  |
|                                                                                                    | lf<br>Then      | Counter I <= 1<br>Go To 4                                                                                 | The<br>be th<br>cont                                                                                                    | value in the state 3 counter has t<br>ne horizontal line number that<br>ains the target pixel -1 | to |  |  |  |  |
|                                                                                                    | Else If<br>Then | Else If<br>Then<br>Go To 1                                                                                |                                                                                                    |                                                                                                  |    |  |  |  |  |
|                                                                                                    | Stale 4         | Check for desired color at desired location or if not f                                                   | iound go                                                                                                    | i to next video frame                                                                            |    |  |  |  |  |
| If         Counter 2 > 560 And Group Storage = 1 And Group Pixel Recognizer = 1           Then         Trigger All Modules |                 |                                                                                                    |                                                                                                    |                                                                                                  |    |  |  |  |  |
| Else II<br>Ther                                                                                                    |                 | Counter 2 <= 560 And Group Storage = 1<br>Inc Counter 2 And Go To 4                                       | The values in the state 4 count<br>the pixel location as determined<br>formulas detailed earlier.<br>Pixel Recognizer is used as rec | ers are<br>d by the<br>quired                                                                    |    |  |  |  |  |
|                                                                                                    | Else If<br>Then | Channel PixtRecog_0 – Lew And Group Storage – 1<br>Go To 1                                                |                                                                                                    |                                                                                                  |    |  |  |  |  |

Ove

This is the simple pixel Trigger for use when the desired pixel value is on Line 1 ONLY

| EasyTrigger PowerTrigger |                 |                                                                              |                                                                                               |                                                                        |
|--------------------------|-----------------|------------------------------------------------------------------------------|-----------------------------------------------------------------------------------------------|------------------------------------------------------------------------|
| Overview                 | Storage         |                                                                              |                                                                                               |                                                                        |
| Storage<br>Bun           | If<br>Then      | Group Storage = 1<br>Store Sample                                            |                                                                                               |                                                                        |
| State 1                  | State 1         | look for the start of video frame must filter out stuff data                 | in probe manager                                                                              |                                                                        |
| State 2                  | If<br>Then      | Group EventCode = "Vertical Blanking BE"<br>Reset Counter 2 And Go To 2      |                                                                                               |                                                                        |
|                          | Else If<br>Then | Group EventCode != "Vertical Blanking BE"<br>Go To 1                         |                                                                                               |                                                                        |
|                          | State 2         | Check for desired color at desired location or if not foun                   | d go to next video frame                                                                      |                                                                        |
|                          | If<br>Then      | Counter 2 > 376 And Group Storage = 1 And Group Pixel<br>Trigger All Modules | Recognizer = 1                                                                                |                                                                        |
|                          | Else If<br>Then | Counter 2 <= 376 And Group Storage = 1<br>Inc Counter 2 And Go To 2          | The values in the sta<br>the pixel location as<br>formulas detailed ea<br>Pixel Recognizer is | ate 2 counters are<br>determined by the<br>arlier.<br>used as required |
|                          | Else If<br>Then | Channel PktRecog_0 = Low And Group Storage = 1<br>Go To 1                    |                                                                                               |                                                                        |

#### How to Trigger A on a Bad Pixel or

A simple way to find a bad pixel in a screen is to have the source drive the screen to all one color, for example black (RGB 0,0,0). Program the Logic Analyzer to look for **not black** on any of the active lanes.

Note: When using the Pixel Recognizer as part of the triggers it is recommended that *Active Video Stuffing Data Symbols* be filtered out using the Filtering menu.

Below is an example trigger that shows how this can be accomplished.

| 📓 TLA - [Trigger: DisplayPort]                                                                                                    |
|----------------------------------------------------------------------------------------------------|
| III File Edit View System Tools Window Help                                                                                                    |
| Image: Status       Image: Status       Ide       Image: Status       Ide         Image: Status       Image: Status       Ide       Image: Status       Ide         Image: Status       Image: Status       Image: Status       Image: Status       Ide       Image: Status         Image: Status       Image: Status       Imagee |
| EasyTrigger PowerTrigger                                                                                                    |
| Civerview Storage                                                                                                    |
| Storage     II       Run     Then       Store Sample                                                                                                    |
| State 1 Trigger on the very first sample                                                                                                    |
| If Group EventCode = "F0 Pixel" And Group Lane0_108its != 000<br>Trigger                                                                                                    |
| Else II<br>Then Group EventCode = "F0 Pixel" And Group Lane1_108its != 000 Trigger                                                                                                    |
| Else II     Group EventCode = "F0 Pixel" And Group Lane2_108its != 000     Image: Trigger                                                                                                    |
| Group EventCode = "F0 Pixel" And Group Lane3_108its != 000<br>Trigger                                                                                                    |
|                                                                                                    |
|                                                                                                    |
| For Help, press F1                                                                                                    |
| 😹 Start 🛛 🛃 🥔 🖏 🗊 📰 🗇 📀 📓 🔛 🖉 🕅 TLA - [Trigger: Display 🖹 DP Probe Mgr - SN:2906105 🛛 😤 🕥 📆 🖉 🖗 4:12 PM                                                                                                    |

### Log File

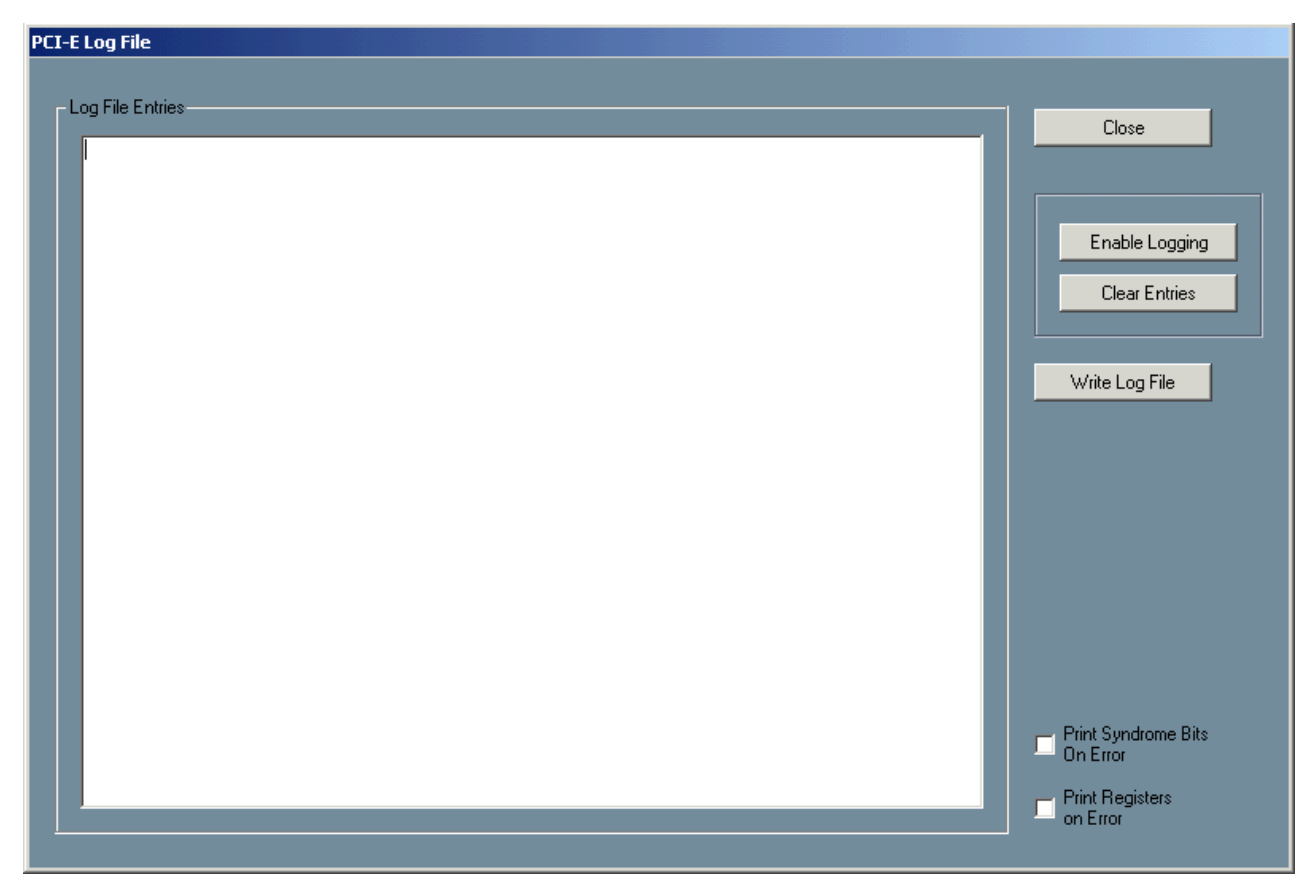

#### Log File

Once started, logging continues even if the preprocessor is stopped and started, or if the log window is closed and re-opened. The log file will not repeat an error that repeats itself constantly.

Once a preprocessor has been stopped, the log entries can be written to a file of the user's choice by clicking the Write Log File button.

# **State Analysis**

This chapter explains how to use the FS4435 to perform state analysis.

From the system window of the TLA application, select a logic analyzer module. After selecting the module in the System window, either right click the mouse and select "Load Support Package or go the File->Load Support Package. After clicking "Load Support Package" a list of installed support packages will appear. Select the support package that matches the desired analysis requirements. The dis-assembler will load along with the system file. If you are analyzing more than 1 link, simply choose another analyzer module from the system window and select "Load Support Package" to load the second module.

A list of Support Packages are as follows:

FS1163: DisplayPort

AuxPort: DisplayPort Auxiliary Port

The following is an example listing screen showing the protocol decode provided by the Disassembler for DisplayPort

| i i i i i i i i i i i i i i i i i i i | LA                                             | [Listing 1]           |                          |                                          |                           |                             |                       |                       |                       |                       |                    | <u>_ 8 ×</u> |
|---------------------------------------|------------------------------------------------|-----------------------|--------------------------|------------------------------------------|---------------------------|-----------------------------|-----------------------|-----------------------|-----------------------|-----------------------|--------------------|--------------|
|                                       | File                                           | Edit View             | Data System              | Tools Window He                          |                           | . 0101                      | 11                    |                       |                       |                       |                    | _ 8 ×        |
|                                       |                                                |                       |                          |                                          | Setup - Intrigger - North | Waveform   1010Li           | sting - Si            | atus Idie             |                       | Run 🔶                 | lek                |              |
| 큰                                     | ۳Ťr                                            | ı <b> "∔ </b> \$\$ @  |                          | Activity A A                             | 🕺 🖻 🙆 🕈 🕅 🕹 Se            | earch                       | <u> </u>              |                       |                       |                       |                    |              |
| ,⊅<br>∏                               | Cursor 1 ▼ <sup>to</sup> Cursor 2 ▼ = 14.8/5ns |                       |                          |                                          |                           |                             |                       |                       |                       |                       |                    |              |
| ×ploi                                 |                                                | Sample                | DisplayPort<br>EventCode | DisplayPort<br>Mnemonics                 |                           | DisplayPort<br>LaneOCtlFlag | DisplayPort<br>Lane_0 | DisplayPort<br>Lane_1 | DisplayPort<br>Lane_2 | DisplayPort<br>Lane_3 | DisplayPort<br>LOS | 🖶 Lane 📥 💽   |
| rer                                   |                                                | 65530<br>65531        | 58<br>58                 | Dummy Data<br>Dummy Data                 |                           | 8                           | 00                    | 00                    | 00                    | 00                    | 0                  | 000          |
|                                       |                                                | 65532<br>65533        | 58<br>58                 | Dummy Data<br>Dummy Data                 |                           | 0                           | 00                    | 00                    | 00                    | 00                    | 0                  | 000          |
|                                       | Ţ,                                             | 65534                 | 58<br>50                 | Dummy Data                               |                           | 0                           | 00                    | 00                    | 00<br>5C              | 00<br>50              | 0                  | 000          |
|                                       |                                                | 65536                 | 50                       | MSA SS                                   |                           | 1                           | 50                    | 50                    | 5C                    | 5C                    | Ö                  | 15C          |
|                                       |                                                | 65538                 | 50                       | willing of more                          |                           | Ő                           | EF                    | EF                    | EF                    | EF                    | Ö                  | OEF          |
|                                       |                                                | 65539                 | SC SC                    | Mvid[23:0] #1 = 0<br>Mvid[23:0] #2 = 0   | LEF3C<br>LEF3C            | 0                           | 3C<br>3C              | 3C<br>3C              | 3C<br>3C              | 3C<br>3C              | 0                  | 030          |
|                                       |                                                |                       | 5C<br>5C                 | Mvid[23:0] #3 = 03<br>Mvid[23:0] #4 = 03 | LEF3C<br>LEF3C            | 0                           | 3C<br>3C              | 3C<br>3C              | 3C<br>3C              | 3C<br>3C              | 0                  |              |
|                                       |                                                | 65540                 | 50                       | Htotal = 0540                            |                           | Ō                           | 05                    | 01                    | 04                    | 08                    | Ō                  | 005          |
|                                       |                                                | 05541                 | 50                       | Hstart = 0128                            |                           | ŏ                           | 40                    | 28                    | 00                    | 00                    | ŏ                  |              |
|                                       |                                                | 65542                 | SC SC                    | Nvid = $080000$                          |                           | 0                           | 03                    | 00                    | 03                    | 00                    | 0                  | 003          |
|                                       |                                                | 65543                 | 5C<br>5C                 | Vtotal = 326<br>Vstart = 23              |                           | 0                           | 26                    | 23                    | 00                    | 21                    | 0                  | 026          |
|                                       |                                                |                       | 50                       | Vheight = 300                            |                           | Ō                           | 26                    | 23                    | 00                    | 21                    | Ō                  |              |
|                                       |                                                | 65544                 | 5C                       | MISC0 = 21 $MISC1 = 80$                  |                           | 0<br>0                      | 80                    | 80                    | 00                    | 00                    | 0                  | 080          |
|                                       |                                                | 65545                 | 5C<br>5C                 | HSP = 1<br>HSW[14:0] = 0088              |                           | 0                           | 88                    | 06                    | 00                    | 00                    | 0                  | 088          |
|                                       |                                                |                       | 50                       | m_VSP = 1<br>m_VSW[14:0] = 0000          | -                         | Ō                           | 88                    | 06                    | 00                    | 00                    | Ō                  |              |
|                                       |                                                | 65546                 | 50                       | MSA SE                                   | 2                         | 1                           | FD                    | FD                    | FD                    | FD                    | ŏ                  | 1FD          |
|                                       |                                                | 65547                 | 58                       | Dummy Data<br>Dummy Data                 |                           | 0                           | 00                    | 00                    | 00                    | 00                    | 0                  | 000          |
|                                       |                                                | 65549<br>65550        | 58<br>58                 | Dummy Data<br>Dummy Data                 |                           | 0                           | 00                    | 00                    | 00                    | 00                    | 0                  | 000          |
|                                       |                                                | 65551                 | 58                       | Dummy Data                               |                           | lõ                          | 00                    | 00                    | 00                    | lõõ                   | ŏ                  | 000          |
|                                       |                                                | 65552                 | 58                       | Dummy Data                               |                           | 18                          |                       | 1.00                  | 1 00                  | 1 88                  | 18                 |              |
|                                       |                                                |                       |                          |                                          |                           |                             |                       |                       |                       |                       |                    |              |
| =                                     | A                                              | dd Measure            | ment (Drag an            | d Drop)                                  | Measurements              |                             |                       |                       |                       |                       |                    | <b>*</b>     |
| Setu                                  | Г                                              | Dr. Deried            | Ŀ                        | Erequency                                | Enable Name               | Source                      | Ga                    | te                    | Value                 | 1                     | Accumulat          | e            |
| C                                     |                                                | JU Period             | ภ                        | } riequency                              |                           |                             |                       |                       | 1                     |                       |                    |              |
| 6                                     |                                                | 🖬 Positive            |                          | Negative                                 |                           |                             |                       |                       |                       |                       | Clear Value        |              |
| tics                                  |                                                | FLF Duty Cy           | cle 51                   | <sup>3</sup> Duty Cycle                  | 1                         |                             |                       |                       |                       |                       | Signi Valdo        |              |
| atis                                  |                                                | - Docitive            |                          | - Negative                               |                           |                             |                       |                       |                       |                       |                    |              |
| 1 th                                  |                                                | <sup>41</sup> Pulse W | ,<br>Aidth <sup>1</sup>  | Pulse Width                              |                           |                             |                       |                       |                       |                       | Help               |              |
| 6                                     |                                                | E Channe              | l to 😱                   | Pattern Match                            | Enable All Disabl         | e All De                    | lete All              |                       | (                     | Recalc                |                    |              |
|                                       |                                                |                       |                          |                                          |                           |                             |                       |                       |                       |                       |                    |              |
| Me                                    | as                                             | urements              | Trigger                  |                                          |                           |                             |                       |                       |                       |                       |                    |              |
| For H                                 | ielp,                                          | press F1              |                          |                                          |                           |                             |                       |                       |                       |                       |                    | Tektronix    |

| Tek                              | TLA ·            | - [Aux Listin | g]                 |                 |                                                                                  |                   |            |         |                    |                           | _ & ×     |
|----------------------------------|------------------|---------------|--------------------|-----------------|----------------------------------------------------------------------------------|-------------------|------------|---------|--------------------|---------------------------|-----------|
| 1231                             | File             | Edit View     | Data Sy:           | stem Tool       | s Window Help                                                                    |                   |            |         |                    |                           | _ 8 ×     |
| 6                                | 3                | 49            | <b></b> M          | 8 😨 🗾           | 👔 🍸 者 🚛 Setup 🗸 🚛 Trigger 🖌 mur Waveform 🚺                                       | Status            | Stopped    |         | Run → Tel          | <u>د</u>                  |           |
| Η                                | n <sup>¥</sup> n | ı 🗣 🔝 🖻       | 7 🖍 🔂              | 🚺 I Activ       | rity 🚺 🗛 🕺 📬 🚰 🔶 🕅 🚸 Search 💽 🍏                                                  |                   |            |         |                    |                           |           |
| Cursor 1 ▼ 10 Cursor 2 ▼ = 130us |                  |               |                    |                 |                                                                                  |                   |            |         |                    |                           |           |
| ž                                |                  | Sample        | AuxPort<br>Address | AuxPort<br>Data | AuxPort<br>Mnemonics                                                             | AuxPort<br>Status | ⊞Byte_Coun | €Storag | ⊕HPD Event         | Timestamp                 |           |
| Drei                             |                  | 34.2          | 00103              | 30              | TRATNING LANE 2 CET                                                              | 12                | 1 01 000   | 1       | Plugged            | L<00.000.us               |           |
| -                                |                  | 542           | 00103              | 30              | Training Patt. 1, Volt. swing level 0                                            | 3                 | 01000      | 1       | i iuggeu           | 100,000 43                |           |
|                                  |                  |               | 00103              | 3C              | Training Patt. 2, with Pre-emphasis level 3                                      | 3                 |            |         |                    |                           |           |
|                                  |                  | 343           | 00103              | 3C<br>00        | Max Pre-emphasis Reached = 1<br>Aux ACK All Data bytes written                   | 7                 | 00001      | 1       | Plugged            | <00.375 us                |           |
|                                  | Ц                | 344           | 00202              | 05              | AUX Read request, Address = 00202 Byte Count = 06                                | 7                 | 00100      | 1       | Plugged            | <00,750 us                |           |
|                                  | IΨ               | 345           | 01111              | 80              | AUX ACK                                                                          | 6                 | 00100      | 1       | Plugged            | <00,250 us                | -         |
|                                  |                  |               | 01111              | 80              | Lane0 CR Done = 0                                                                | Ğ                 |            |         |                    |                           |           |
|                                  |                  |               | 01111              | 80              | LaneO Channel EQ Done = 0                                                        | 6                 |            |         |                    |                           |           |
|                                  |                  |               | 01111              | 80              | Lanel CR Done = 0                                                                | 6                 |            |         |                    |                           |           |
|                                  |                  |               | 01111              | 80              | Lane1 Channel EQ Done = 0                                                        | 6                 |            |         |                    |                           |           |
|                                  |                  | 346           | 01111              | 80              | Lanel Symbol locked = 0                                                          | 6                 | 00101      | 1       | Plugged            | 200 000 us                |           |
|                                  |                  | 540           | 01111              | 00              | Lane2 CR Done = 0                                                                | ž                 | 00101      | 1       | 1 lugged           | 100,000 43                |           |
|                                  |                  |               | 01111              | 00              | Lane2 Channel EQ Done = 0                                                        | 2                 |            |         |                    |                           |           |
|                                  |                  |               | 01111              |                 | Lane2 Symbol locked = U<br>Lane3 (R Done = 0                                     | 5                 |            |         |                    |                           |           |
|                                  |                  |               | 01111              | ŏŏ              | Lane3 Channel EQ Done = 0                                                        | ž                 |            |         |                    |                           |           |
|                                  |                  | 747           | 01111              | 00              | Lane3 Symbol locked = 0                                                          | 2                 | 00110      | 1       | Diversel           |                           |           |
|                                  |                  | 347           | 01111              |                 | Interlane align done = 0                                                         | 2                 | 00110      | 1       | Piuggea            | <00,125 us                | -         |
|                                  |                  |               | 01111              | l cc            | Downstream port status changed = 1                                               | 2                 |            |         |                    |                           |           |
|                                  |                  | 749           | 01111              |                 | Link status updated = 1                                                          | 2                 | 00111      | 1       | Plugged            | 200 075 112               |           |
|                                  | 1 Y 🖊            | 540           | 01111              | <u> </u>        | Receive Port O status = Sink out of sync                                         | 3                 | 00111      | 1       | Filugged           | <55,075 US                | -         |
|                                  | Ш                |               | 01111              | cc              | Receive Port 1 status = Sink out of sync                                         | 3                 |            | -       | _                  |                           |           |
|                                  | 2                | 349           | 00102              | 04              | AUX Write request, Address = 00102 Byte Count = 05                               | 6                 | 00100      | 1       | Plugged<br>Plugged | <00,250 us<br> <00,125 us |           |
|                                  |                  |               | 00102              | 22              | Training Patt. Set= Training pattern 2                                           | λž –              | 00101      | 1       | r nuggeo           | 100,125 45                |           |
|                                  |                  |               | 00102              | 22              | Link Qual Patt. Set= pattern not transmitted                                     | hit               |            |         |                    |                           |           |
|                                  |                  |               | 00102              | 22              | Recovered clock out enable = Uisabled<br>Scrambling Disable = Scrambler disabled | 2                 |            |         |                    |                           |           |
|                                  |                  |               | 00102              | 22              | Symbol error cnt sel.= Disparity error & illegal symbol error                    | ž                 |            |         |                    |                           |           |
|                                  |                  | 351           | 00102              | 3C              | TRAINING LANE O SET                                                              | 2                 | 00110      | 1       | Plugged            | <00,125 us                |           |
|                                  |                  |               | 00102              | 3C<br>3C        | Max Swing Patt. 1, Volt. Swing level U                                           | 2                 |            |         |                    |                           |           |
|                                  |                  |               | 00102              | 30              | Training Patt. 2, with Pre-emphasis level 3                                      | ž                 |            |         |                    |                           |           |
|                                  |                  | 350           | 00102              | 3C              | Max Pre-emphasis Reached = 1                                                     | 2                 | 00111      | 1       | Plugged            |                           |           |
|                                  |                  | 352           | 00102              | 30              | Training Patt. 1, Volt. swing level 0                                            | ź                 | 00111      | 1       | Filuggeo           | 1.00,000 Us               |           |
|                                  |                  |               | 00102              | 3C              | Max Swing Reached = 1                                                            | 2                 |            |         |                    |                           |           |
|                                  |                  |               | 00102              | 3C<br>  3C      | Training Patt. 2, with Pre-emphasis level 3                                      | 2                 |            |         |                    |                           |           |
|                                  |                  | 353           | 00102              | 30              | TRAINING LANE 2 SET                                                              | 2                 | 01000      | 1       | Plugged            | <99,875 us                |           |
|                                  |                  |               | 00102              | 3C              | Training Patt. 1, Volt. swing level O                                            | 2                 |            |         |                    |                           |           |
|                                  |                  |               | 00102              | 30              | Max Swing Reached = 1<br>Training Patt, 2, with Pre-emphasis level 3             | 5                 |            |         |                    |                           |           |
|                                  |                  |               | 00102              | 3C              | Max Pre-emphasis Reached = 1                                                     | ž                 |            |         |                    |                           |           |
|                                  |                  | 354           | 00102              | 3C              | TRAINING LANE 3 SET                                                              | 3                 | 01001      | 1       | Plugged            | <00,125 us                | - I       |
|                                  |                  |               | 00102              | 1.50            | Firaming rate. 1, volt. swing level o                                            | 1.3               | 1          |         | I                  | 1                         |           |
|                                  |                  |               | -                  |                 |                                                                                  |                   |            |         |                    |                           |           |
| M                                | eas              | urements      | Trigger            |                 |                                                                                  |                   |            |         |                    |                           |           |
| For                              | Help,            | press F1      |                    |                 |                                                                                  |                   |            |         |                    |                           | Tektronix |
| 1                                | Star             | rt 🛛 🚮 🥭      | 🔍 🛸                | 📰 🏭 🤇           | 🗩 🕑 🜃 🌃 🗍 🛗 TLA - [Aux Listing] 👘 DP Probe Mgr - SN:2                            | 2906105           |            |         | 503                | 2 💀 💁                     | 3:08 PM   |

The following is an example listing screen showing the protocol decode provided by the Disassembler for AuxPort.

# Symbol files

The Support package includes symbol files for the following:

- DP lane data
- Event Codes
- AUX channel Commands
- 10b decode

These are separate files that can be loaded to provide more information in the lister or for use in defining triggers.

# Triggering

The system files allows logic analyzer based trigger set-ups that utilize the pre defined symbols described earlier.

| 🔛 TLA - [Trigger: FDI]        |                                                                                                    | _ 8 ×                                    |
|-------------------------------|----------------------------------------------------------------------------------------------------|------------------------------------------|
| File Edit View System Tools W |                                                                                                    |                                          |
| D-, L-, S-, ↓ ±# V [►]        | Storage Conditional      Force Main Prefil     Trigger Pos     Force Main Prefil     Trigger Pos     Force Main Prefil | m → Tek                                  |
| MagniVu 125ps VagniVu Trig    |                                                                                                    |                                          |
|                               |                                                                                                    |                                          |
|                               |                                                                                                    | 1                                        |
| - Overview                    | Storage                                                                                                    |                                          |
| Starsen                       | If Group Storage = 1                                                                                                   |                                          |
| Run                           | Then Store Sample                                                                                                    |                                          |
|                               |                                                                                                    |                                          |
|                               | State 1 Trigger on the very first sample                                                                               |                                          |
|                               | If Small and 108ks - BS                                                                                                |                                          |
|                               | Then Trigger                                                                                                    |                                          |
|                               |                                                                                                    |                                          |
|                               | Clause Definition - FDI State 1.1                                                                                      |                                          |
|                               | lf                                                                                                    |                                          |
|                               | Group 🔽 Lane0_108k 🗶 = 💽 💽                                                                                             |                                          |
|                               |                                                                                                    | la la la la la la la la la la la la la l |
|                               |                                                                                                    | .0                                       |
|                               |                                                                                                    |                                          |
|                               |                                                                                                    |                                          |
|                               |                                                                                                    |                                          |
|                               | Then Group Radix                                                                                                    |                                          |
|                               | Trigger                                                                                                    |                                          |
|                               |                                                                                                    |                                          |
|                               | Symbol File c:\progr\lane_decode.tsf                                                                                   |                                          |
|                               |                                                                                                    |                                          |
| For Help, press F1            | E vent Name (optional)                                                                                                 | Tektronix                                |
| 🏽 🚮 🏉 🔕 🗊 📰                   | 😏 📀 🔛 🔣 🛛 🔯 Share1 on 'Snap180542' ( 🔛 TLA - [Trigger: FDI] 🛛 🔯 Removable Disk (E:)                                    | 🌫 📆 💋 📑 🌺 🛛 3:25 PM                      |

- Remember to always use conditional storage. This is because the preprocessor clock is free running and the Storage bit is used to qualify what is sent to the logic analyzer modules. There is a separate storage bit for HPD, HPD\_Valid.
- The Event Code field makes it easy to trigger on particular packet types.

To capture specific traffic use the channel signals that can assist in identifying the activity that you want to capture. For example, to capture training use the channel TRAIN, which goes high during training activity. Turning off descrambling when looking at training will properly display the K characters.

# Acquiring Data

First, insure that the FS4435 is attached to its external power supply and powered on, which would be indicated by a green Power On LED. Open up the Probe Manager software and insure the appropriate selections are made and applied, finally make sure that the preprocessor is connected via the appropriate cable(s) to the target system.

Once connected, with the link active, open up the Probe Config window and select cable type, lane width, and other options. Verify that lane activity indicators show activity at the correct lanes. Run the preprocessor and observe the LEDs.

If a link's Signal LED is green but its Data LED is orange then there may be a need to select different options for lane width, lane reverse or lane inversion in the Probe Config window.

The FS4435 should show a green Signal LED of any Link being probed, as well as a green or dark data LED.

Configure the analyzer trigger menu to acquire data. Select RUN and, as soon as the trigger condition is met, the logic analyzer will begin to acquire data. The analyzer will continue to acquire data and will display the data when the analyzer memory is full; the trigger specification is TRUE or when you select STOP.

| Signal LED State | Meaning                                    |
|------------------|--------------------------------------------|
| Dark             | LOS (no signal on an active lane)          |
| Red              | RX Fault: Lost Signal, Lost Synch on Data, |
|                  | FIFO over run or under run.                |
|                  | See Log for more information.              |
| Orange           | Invalid Symbol or Disparity Error          |
| Green            | ОК                                         |

Main Link status is communicated by a pair of LEDs as follows:

| Data LED State | Meaning                                       |
|----------------|-----------------------------------------------|
| Red            | FPGA Lost lock on clock(s).                   |
|                | Preprocessor needs to stop and run again.     |
| Orange         | Any Error: Invalid Symbol or Disparity Error, |
| -              | Align, Framing, Idle.                         |
| Green          | OK, Data clocking into analyzer.              |
| Dark           | No Data (due to filtering or not running)     |

All transient events, such as a single bit error or a packet clocked into the analyzer, are stretched to short visible pulses on the LEDs.

There are no LED's to show the status of the AUXPORT.

# The Protocol Disassembler

Captured DP data is as shown in the following figure. The figure below displays the Main Link protocol decode.

|        | LA                | [Listing 1]                                                                                                    |                                        |                                                                                                    |                                                                            |                |           |                             |                                                                                                    |                                                                                                    |                                                                                 |                                                                                                    |                    | _ & ×                                                              |
|--------|-------------------|----------------------------------------------------------------------------------------------------|----------------------------------------|----------------------------------------------------------------------------------------------------|----------------------------------------------------------------------------|----------------|-----------|-----------------------------|----------------------------------------------------------------------------------------------------|----------------------------------------------------------------------------------------------------|---------------------------------------------------------------------------------|----------------------------------------------------------------------------------------------------|--------------------|--------------------------------------------------------------------|
| 131    | File              | Edit View                                                                                                    | Data System                            | Tools Window                                                                                                    | Help                                                                       |                |           |                             | 41.1                                                                                                    |                                                                                                    |                                                                                 |                                                                                                    |                    |                                                                    |
|        |                   | ⊈ ⊜                                                                                                    | III 🔤 💽                                | : 🗾 ? 🖌                                                                                                    | <u>n</u>                                                                   | Setup 👻 🎼 Trig | ger 👻 📈 V | Vaveform 0101               | Listing 👻                                                                                                    | Status Idle                                                                                        |                                                                                 | Run 🔶 '                                                                                                    | Tek                |                                                                    |
| Ξ      | n <sup>¥</sup> n  | 1 🗣 🄝 🖆                                                                                                    | Nop At                                 | Activity                                                                                                    | 4 🐰                                                                        |                | 🔥 🕹 Se    | arch                        | - 🚳                                                                                                    |                                                                                                    |                                                                                 |                                                                                                    |                    |                                                                    |
| ≥      |                   | t 🚽 🛛 Cursor 1                                                                                                    | ▼ to Cursor :                          | 2 <del>▼</del> = 14.875ns                                                                                                    |                                                                            |                |           |                             |                                                                                                    |                                                                                                    |                                                                                 |                                                                                                    |                    |                                                                    |
| Explor |                   | Sample                                                                                                    | DisplayPort<br>EventCode               | DisplayPort<br>Mnemonics                                                                                                    |                                                                            |                |           | DisplayPort<br>LaneOCtlFlag | DisplayPor<br>Lane_0                                                                                                    | rt DisplayPort<br>Lane_1                                                                           | : DisplayPort<br>Lane_2                                                         | DisplayPort<br>Lane_3                                                                                                    | DisplayPort<br>LOS | 🕂 Lane                                                             |
| er     |                   | 65530<br>65531<br>65533<br>65533<br>65533<br>65535<br>65538<br>65538<br>65539<br>65539<br>65541<br>65541<br>65542<br>65543<br>65544<br>65544<br>65544 | 22222222222222222222222222222222222222 | Dummy Data<br>Dummy Data<br>Dummy Data<br>Dummy Data<br>Dummy Data<br>MSA 55<br>MSA 55<br>MSA 55<br>MVid[23:0] #1:<br>MVid[23:0] #3:<br>MVid[23:0] #4:<br>Htotal = 0540<br>Hvid[23:0] #4:<br>Htotal = 0540<br>Hvid[23:0] #4:<br>MVid[23:0] #4:<br>MVid[23:0] #4:<br>MISCI = 326<br>Vheight = 320<br>Vheight = 320<br>Vheight = 300<br>MISCI = 21<br>MISCI = 80<br>HSP = 1<br>m_VSP = 1<br>m_VSP = 1<br>m_VSP = 1<br>m_VSP = 1<br>m_VSP = 1 | = 01EF 3C<br>= 01EF 3C<br>= 01EF 3C<br>= 01EF 3C<br>= 01EF 3C<br>= 01EF 3C |                |           |                             | 00<br>00<br>00<br>00<br>55<br>55<br>55<br>55<br>55<br>55<br>37<br>37<br>37<br>37<br>37<br>37<br>37<br>37<br>37<br>37<br>37<br>37<br>37 | 00<br>00<br>00<br>00<br>5C<br>5C<br>5C<br>5C<br>5C<br>5C<br>5C<br>5C<br>5C<br>5C<br>5C<br>5C<br>5C | 00<br>00<br>00<br>55<br>55<br>55<br>55<br>55<br>55<br>55<br>55<br>55<br>55<br>5 | 00<br>00<br>00<br>55<br>55<br>57<br>57<br>30<br>37<br>37<br>37<br>37<br>37<br>32<br>32<br>32<br>32<br>32<br>32<br>32<br>32<br>32<br>32<br>32<br>32<br>32 |                    | 000<br>000<br>000<br>000<br>150<br>150<br>001<br>001<br>001<br>001 |
|        |                   | 65548<br>65549<br>65550<br>65551<br>65552                                                                                                    | 58<br>58<br>58<br>58<br>58<br>58       | Dummy Data<br>Dummy Data<br>Dummy Data<br>Dummy Data<br>Dummy Data<br>Dummy Data                                                                                                    |                                                                            |                |           |                             |                                                                                                    |                                                                                                    |                                                                                 |                                                                                                    |                    |                                                                    |
| G      | A                 | dd Measure                                                                                                    | ment (Drag an                          | d Drop)                                                                                                    | м                                                                          | easurements    |           |                             |                                                                                                    |                                                                                                    |                                                                                 |                                                                                                    |                    | -                                                                  |
| Setu   | Γ                 | h Period                                                                                                    | ភ                                      | Frequency                                                                                                    | -                                                                          | inable Name    |           | Source                      |                                                                                                    | Gate                                                                                               | Value                                                                           |                                                                                                    | C Accumulat        | e                                                                  |
| stics  | 1                 | Positive                                                                                                    | cle A                                  | Negative<br><sup>≸</sup> Duty Cycle                                                                                                    | -                                                                          |                |           |                             |                                                                                                    |                                                                                                    |                                                                                 |                                                                                                    | Clear Value        |                                                                    |
| Statis |                   | Positive<br>Pulse W                                                                                                    | i<br>Notth                             | F Negative<br>Pulse Width                                                                                                    |                                                                            |                |           |                             |                                                                                                    |                                                                                                    |                                                                                 |                                                                                                    | Help               |                                                                    |
|        | L                 |                                                                                                    | lto 🕫                                  | Pattern Match                                                                                                    |                                                                            | Enable All     | Disable   | e All D                     | elete All                                                                                                    |                                                                                                    |                                                                                 | Recalc                                                                                                    |                    |                                                                    |
| M      |                   |                                                                                                    | Trigger                                |                                                                                                    |                                                                            |                |           |                             |                                                                                                    |                                                                                                    |                                                                                 |                                                                                                    |                    |                                                                    |
| For I  | or Help, press F1 |                                                                                                    |                                        |                                                                                                    |                                                                            |                |           |                             |                                                                                                    |                                                                                                    |                                                                                 |                                                                                                    |                    |                                                                    |

The FS4435 Disassemblers will perform the following functions:

- Decode all DP or AUX, protocol data
- Color code the transaction type. The colors used by the software are as follows:
   Main Stream Attributes: Green
  - Secondary Data Packets: Blue
  - All other states: White
  - AuxPort: Source initiated: Green

In order for the FS4435 Main Link DP Disassembler to decode the pixel data they must be set to the proper Pixel Width which is found in the Properties tab of it's column heading.

### **DP Groups**

Besides de-serializing the data stream for the logic analyzer, the FS4435 generates a number of identification and control bits that are used by the Protocol Disassembler and logic analyzer. These are also available to the user and are described below. These are the same for any DP link. AUX port is defined separately.

| Field                     | Bits | Definition                                                                                                    | Pod  | Bits  |
|---------------------------|------|----------------------------------------------------------------------------------------------------|------|-------|
| Storage Flag              | 1    | 1= Store this state 0 = Discard                                                                                                    | A4   | 16    |
| Data Error                | 1    | 1= This state includes an error                                                                                                    | (B4) | 15    |
| TRAIN                     | 1    | A Training or IDLE sequence has been detected                                                                                                    |      | 14    |
| Packet Recognizer         | 3    | 1= Packet recognized (pulsed for one clock cycle during packet)                                                                                                    |      | 13:11 |
| Event Code                | 8    | Describes what type of packet, signal event or error event. Code<br>is held for duration of packet (Transfer unit?) except that signal<br>and error events can over-write any state except the start state.<br>When start and end coincide, the event code for the starting<br>packet is displayed. |      | 10:3  |
| Sideband signals          | 3    | Spares when in DisplayPort mode.                                                                                                    |      | 2:0   |
| Spare                     | 2    | Spare                                                                                                    | A3   | 16:15 |
| Data Present<br>[3,2,1,0] | 4    | 1= Corresponding lane data byte is present. 0= Data not valid.<br>This might be used to indicate that this lane has been dropped.                                                                                                    | (B3) | 14:11 |
| LOS<br>[3,2,1,0]          | 4    | 1= Corresponding lane Loss of Signal 0= Signal detect<br>Logically named, reflects lane reverse status(?)                                                                                                    |      | 10:7  |
| Lane 0 Symbol Invalid     | 1    | 0= Valid 8b decode 1= Incorrect disparity <b>or</b> code violation.                                                                                                    |      | 6     |
| Lane 0 Control Flag       | 1    | 1=K character (control) 0= D character (data)                                                                                                    |      | 5     |
| Lane 0 8b Data            | 8    | Decoded 8b value                                                                                                    |      | 4:0   |
|                           |      |                                                                                                    | A2   | 16:14 |
| Lane 1 Symbol Invalid     | 1    | 0= Valid 8b decode 1= Incorrect disparity or code violation.                                                                                                    | (B2) | 13    |
| Lane 1 Control Flag       | 1    | 1=K character (control) 0= D character (data)                                                                                                    |      | 12    |
| Lane 1 8b Data            | 8    | Decoded 8b value                                                                                                    |      | 11:4  |
| Lane 2 Symbol Invalid     | 1    | 0= Valid 8b decode 1= Incorrect disparity <b>or</b> code violation.                                                                                                    |      | 3     |
| Lane 2 Control Flag       | 1    | 1=K character (control) 0= D character (data)                                                                                                    |      | 2     |
| Lane 2 8b Data            | 8    | Decoded 8b value                                                                                                    |      | 1:0   |
|                           |      |                                                                                                    | A1   | 15:10 |
| Lane 3 Symbol Invalid     | 1    | 0= Valid 8b decode 1= Incorrect disparity <b>or</b> code violation.                                                                                                    | (B1) | 9     |
| Lane 3 Control Flag       | 1    | 1=K character (control) 0= D character (data)                                                                                                    |      | 8     |
| Lane 3 8b Data            | 8    | Decoded 8b value                                                                                                    |      | 7:0   |
|                           | -    |                                                                                                    |      |       |

Clock is on A1 bit 16 and B1 bit 16.

# Event Code symbol definitions

| Event Code Symbol            | Bit 7    | Bit 6      | Bit | Bit | Bit | Bit | Bit 1                                 | Bit 0    |
|------------------------------|----------|------------|-----|-----|-----|-----|---------------------------------------|----------|
|                              |          |            | 5   | 4   | 3   | 2   |                                       |          |
|                              |          |            |     |     |     |     | Err bits                              | Err bits |
|                              | Video    | Field      |     |     |     |     |                                       |          |
| FOPixel                      | 1        | 0          | 0   | 0   | 1   | Х   | 0                                     | 0        |
| F0 Filler (including FS/FE)  | 1        | 0          | 0   | 1   | 0   | Х   | 0                                     | Mismatch |
| BS                           | 1        | Х          | 0   | 1   | 1   | Х   | 0                                     | Mismatch |
| SR                           | 1        | х          | 1   | 0   | 0   | Х   | 0                                     | Mismatch |
| Content Protection BS        | 1        | Х          | 1   | 0   | 1   | Х   | 0                                     | Mismatch |
| Content Protection SR        | 1        | Х          | 1   | 1   | 0   | Х   | 0                                     | Mismatch |
| F1 Pixel                     | 1        | 1          | 0   | 0   | 1   | Х   | 0                                     | 0        |
| F1 Filler (including FS/FE)  | 1        | 1          | 0   | 1   | 0   | Х   | 0                                     | Mismatch |
|                              | Blanking | Horizontal |     |     |     |     |                                       |          |
| Horizontal Blanking BE       | 0        | 0          | 0   | 0   | 0   | 1   | Missed<br>SR                          | Mismatch |
| Horizontal Blanking VBID     | 0        | 0          | 0   | 0   | 1   | 0   | 0                                     | Mismatch |
| Horizontal Blanking MVID     | 0        | 0          | 0   | 0   | 1   | 1   | V err                                 | Mismatch |
| Horizontal Blanking MAUD     | 0        | 0          | 0   | 1   | 0   | 0   | A err                                 | Mismatch |
| SR                           | 0        | x          | 0   | 1   | 0   | 1   | 0                                     | Mismatch |
| Horizontal Blanking Dummy    | 0        | 0          | 0   | 1   | 1   | 0   | 0                                     | 0        |
| Horizontal Blanking Audio    | 0        | 0          | 1   | 0   | 0   | 0   | 0                                     | 0        |
| Stream                       | -        | C C        |     | Ū.  | · · | Ū.  | , , , , , , , , , , , , , , , , , , , | C C      |
| Horizontal Blanking Audio TS | 0        | 0          | 1   | 0   | 0   | 1   | 0                                     | 0        |
| Horizontal Blanking Reserved | 0        | 0          | 1   | 0   | 1   | 0   | 0                                     | 0        |
| Horizontal Blanking          | 0        | 0          | 1   | 0   | 1   | 1   | 0                                     | 0        |
| Extension                    |          |            |     |     |     |     |                                       |          |
| Horizontal Blanking Info     | 0        | 0          | 1   | 1   | 0   | 0   | 0                                     | 0        |
| Frame                        |          |            |     |     |     |     |                                       |          |
|                              | Blanking | Vertical   |     |     |     |     |                                       |          |
| Vertical Blanking BE         | 0        | 1          | 0   | 0   | 0   | 1   | Missed                                | Mismatch |
|                              |          |            |     |     |     |     | SR                                    |          |
| Vertical Blanking VBID       | 0        | 1          | 0   | 0   | 1   | 0   | 0                                     | Mismatch |
| Vertical Blanking MVID       | 0        | 1          | 0   | 0   | 1   | 1   | V_err                                 | Mismatch |
| Vertical Blanking MAUD       | 0        | 1          | 0   | 1   | 0   | 0   | A_err                                 | Mismatch |
| SR                           | 0        | х          | 0   | 1   | 0   | 1   | 0                                     | Mismatch |
| Vertical Blanking Dummy      | 0        | 1          | 0   | 1   | 1   | 0   | 0                                     | 0        |
| Vertical Blanking MSA        | 0        | 1          | 0   | 1   | 1   | 1   | 0                                     | 0        |
| Vertical Blanking Audio      | 0        | 1          | 1   | 0   | 0   | 0   | 0                                     | 0        |
| Stream                       |          |            |     |     |     |     |                                       |          |
| Vertical Blanking Audio TS   | 0        | 1          | 1   | 0   | 0   | 1   | 0                                     | 0        |
| Vertical Blanking Reserved   | 0        | 1          | 1   | 0   | 1   | 0   | 0                                     | 0        |
|                              | -        |            |     |     |     |     |                                       | -        |
| Vertical Blanking Extension  | 0        | 1          | 1   | 0   | 1   | 1   | 0                                     | 0        |
| Vertical Blanking Info Frame | 0        | 1          | 1   | 1   | 0   | 0   | 0                                     | 0        |

#### **Event Code Errors:**

These signals are asserted for 1 state and are defined as the following:

<u>Mismatch</u> - The mismatch bit is set when there when the KChar or configuration fields of the active lanes don't match. Checks are made on all KChars and the VBID, MVID and MAUD fields.

<u>V err (MVID Check)</u> - The V\_err bit is set when the no\_video bit is set in the VBID and the MVID field is not 0.

<u>A\_err (MAUD Check)</u> - The A\_err bit is set when the audio\_mute bit is set in the VBID and the MVAUD field is not 0.

<u>Missed SR</u> - There is a BE counter on each of the four lanes. If 512 BEs are received without receiving an SR on any lane the Missed SR error is asserted.

## **AUX Group**

Aux Port is a half-duplex, bi-directional channel between DisplayPort transmitter (source) and DisplayPort receiver (sink). It consists of 1 differential pair transporting self-clocked data. The AUX CH supports a bandwidth of **1Mbps.** The DisplayPort Source Device is the master (also referred to as AUX CH requester) that initiates an AUX CH transaction. DisplayPort Sink Device is the slave (also referred to as the replier) is the device that responds to the transaction.

Aux channel has its own clock (67KHz) so that it can be clocked into separate modules in the LA on a separate clock domain. It also has its own dis-assembler that has to be loaded separately.

| Field       | Bits | Definition                                          |                                                    | F                                   | Probe | Channel |      |
|-------------|------|-----------------------------------------------------|----------------------------------------------------|-------------------------------------|-------|---------|------|
| Command     | 4    | Command Field                                       |                                                    |                                     | E     | B1      | 3:0  |
| ADDR[11:0]  | 12   | Address Field                                       |                                                    |                                     | E     | B1      | 15:4 |
| ADDR[19:12] | 8    | Address Field                                       |                                                    |                                     | E     | B2      | 7:0  |
| Aux CLK     | 1    |                                                     |                                                    |                                     | E     | B1      | 16   |
| DATA[7:0]   | 8    | Data field                                          |                                                    |                                     | E     | B2      | 15:8 |
| SYNC        | 1    | Sync Bit                                            |                                                    |                                     | E     | B3      | 0    |
|             |      | First pa                                            | First part of the transfer, CMD, ADDR and DATA are |                                     |       |         |      |
|             |      | all upd                                             | ated, if                                           | SYNC is 0 then only DATA is updated | d.    |         |      |
| STOP        | 1    | Stop, la                                            | ast byte                                           | of the transfer.                    | E     | B3      | 1    |
| Spare       | 1    |                                                     |                                                    |                                     |       |         | 2    |
| Spare       | 1    |                                                     |                                                    |                                     | E     | B3      | 3    |
| Request     | 1    | High when transaction is request                    |                                                    |                                     |       | B3      | 4    |
| Response    | 1    | High w                                              | High when transaction is response                  |                                     |       |         | 5    |
| Timeout     | 1    | Respo                                               | nse Tim                                            | er timeout period 300us             | E     | B3      | 6    |
| HPD event   | 2    | Bit 1                                               | Bit0                                               | Meaning                             | E     | B3      | 8:7  |
|             |      | 0                                                   | 0                                                  | Unplugged HPD=Low (level)           |       |         |      |
|             |      | 0                                                   | 1                                                  | HPD pulsed low .25ms to 1.25ms      |       |         |      |
|             |      |                                                     |                                                    | Interrupt event (event signaled on  |       |         |      |
|             |      |                                                     |                                                    | rising edge of HPD)                 |       |         |      |
|             |      | 1                                                   | 0                                                  | HPD pulsed low > 1.75ms unplug      |       |         |      |
|             |      |                                                     |                                                    | repluged (event signaled on rising  |       |         |      |
|             |      |                                                     |                                                    | edge of HPD)                        |       |         |      |
|             |      | 1                                                   | 1                                                  | Plugged In HPD=High (level)         |       |         |      |
|             |      |                                                     |                                                    |                                     |       |         |      |
| Storage     | 1    | Indicates Valid states                              |                                                    | F                                   | B3    | 15      |      |
| Byte Count  | 5    | Number of valid bytes received inclusive of current |                                                    | F                                   | B4    | 10:6    |      |
| ,           |      | state                                               |                                                    |                                     |       | -       |      |

The Storage bit should be used as a qualifier for storing AUX data.

The rate at which Storage is pulsed depends on the packet type. AUX transfers begin with a four bit CMD, a 20 bit address and 8 bits of data. Some packet types contain additional data which will be presented 8 bits at a time. For the additional bytes the Storage bit will be pulsed as each byte is ready, the Command and ADDR Fields will be unchanged.

# 10 b decode Groups

A 10b decode mode is provided in the FS4435. This mode has to be loaded using the Probe Manger at start-up. It requires different connections from the Tek modules and provides the following labels for the user.

| Pre-defined Label           | Bits | Definition/Usage                                                                                             | Logic<br>Analyzer<br>Probes |
|-----------------------------|------|----------------------------------------------------------------------------------------------------|-----------------------------|
| Align Flag                  | 1    | 1= Alignment of multi-lane link detected                                                                     | A4[4]                       |
| Any Invalid Error Flag      | 1    | 1= This state includes an 8b10b code error<br>(either disparity error or decode error in any<br>active lane) | A4[3]                       |
| LOS [3,2,1,0]               | 4    | 1= Corresponding lane Loss of Signal<br>0= Signal detect on lane<br>(x2 x4 mode only)                        | A4[2:0]<br>A3[16]           |
| Any LOS                     | 1    | 1= Loss of Signal detected in any active lane<br>0= Signal detected in all active lanes                      | A3[15]                      |
| Lane 0 Disparity Error      | 1    | 1= Lane 0 data has incorrect 8b10b disparity                                                                 | A3[14]                      |
| Lane 0 Invalid Decode Error | 1    | 1= Lane 0 data is not a valid 8b10b code                                                                     | A3[13]                      |
| Lane0                       | 10   | Physical Lane 0 Data, 10-bit encoded                                                                         | A3[12:3]                    |
| Lane 1 Disparity Error      | 1    | 1= Lane 1 data has incorrect 8b10b disparity                                                                 | A3[2]                       |
| Lane 1 Invalid Decode Error | 1    | 1= Lane 1 data is not a valid 8b10b code                                                                     | A3[1]                       |
| Lane1                       | 10   | Physical Lane 1 Data, 10-bit encoded                                                                         | A3[0]<br>A2[16:8]           |
| Lane 2 Disparity Error      | 1    | 1= Lane 2 data has incorrect 8b10b disparity                                                                 | A2[7]                       |
| Lane 2 Invalid Decode Error | 1    | 1= Lane 2 data is not a valid 8b10b code                                                                     | A2[6]                       |
| Lane2                       | 10   | Physical Lane 2 Data, 10-bit encoded                                                                         | A2[5:0]<br>A1[15:12]        |
| Lane 3 Disparity Error      | 1    | 1= Lane 3 data has incorrect 8b10b disparity                                                                 | A1[11]                      |
| Lane 3 Invalid Decode Error | 1    | 1= Lane 3 data is not a valid 8b10b code                                                                     | A1[10]                      |
| Lane3                       | 10   | Physical Lane 3 Data, 10-bit encoded                                                                         | A1[9:0]                     |

Clock is inputted to CK3

# **FPGA Upgrade**

The FS4435 Probe Manager has the ability to reprogram any of the2 firmware program locations in the probe.

If a FS4435 probe firmware upgrade is required a new file will be provided by FuturePlus Systems. Copy the file on the hard drive of the PC that hosts the FS4435 Probe Manager. Click on the "Upgrade" button on the Probe Manager and then browse to the location where the firmware upgrade was stored.

| DP Probe Mgr - SN:DP #6         |                      |            |         |             |
|---------------------------------|----------------------|------------|---------|-------------|
| <u>File</u> Edit Run/Stop       | Upgrade He           | lp         |         |             |
| Run Stop Probe                  | FPGA<br>Config Pixel | Recognizer | Filters | Log Entries |
| Probe is ready to be configured |                      |            |         |             |

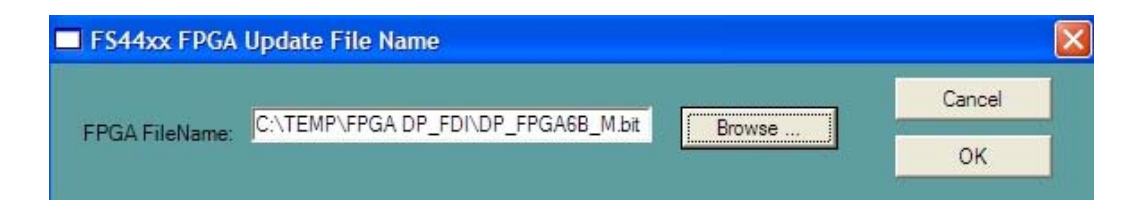

When the upgrade process is complete the Probe Manager will remind the user to reboot the FS4435 probe and the Probe Manager software.

| DP Probe              | Mgr - SN:DP #6                                                      |                          |
|-----------------------|---------------------------------------------------------------------|--------------------------|
| <u>F</u> ile Edit Run | i/Stop Upgrade Help                                                 |                          |
| ► ■<br>Run Stop       | Probe Config Pixel Recognizer                                       | Filters Log Entries      |
| Writing FPGA co       | nfiguration to flash.                                               |                          |
| Flashed Pro           | ogrammed                                                            |                          |
| i) Fla                | ash successfully programmed.<br>I cle Power for newly written flash | partition to take effect |
|                       |                                                                     | - 19                     |

# **General Information**

|                                             | This chapter provides additional reference information including the<br>characteristics and signal connections for the FS4435 probe.                                                              |  |  |  |  |
|---------------------------------------------|----------------------------------------------------------------------------------------------------|--|--|--|--|
| Characteristics                             | The following operating characteristics are not specifications, but are typical operating characteristics for the FS4435 probe.                                                                   |  |  |  |  |
| Standards Supported                         | If the product is used in a manner not specified by manufacturer,<br>then the protection provided by the equipment may become<br>impaired.                                                        |  |  |  |  |
|                                             | DisplayPort version 1.1a                                                                                                    |  |  |  |  |
| Power Requirements                          | 100-240VAC, 2 amps.                                                                                                    |  |  |  |  |
| Logic Analyzer Required                     | Tektronix TLA7AA4 modules installed in a TLA71x or TLA70xx frame.                                                                                                    |  |  |  |  |
| Number of Probes Used                       | The State Adapter Probe interface uses 4 FS1055 cables of 90 pin type.                                                                                                    |  |  |  |  |
| Environmental<br>Temperature                | Non operating: -40 to +75 degrees C (-40 to +167 degrees F)<br>Operating: 20 to 30 degrees C ( 68 – 86 degrees F)                                                                                 |  |  |  |  |
| Altitude                                    | Operating: 4,6000m (15,000 ft)<br>Non operating: 15,3000m (50,000 ft)                                                                                                    |  |  |  |  |
| Humidity                                    | Up to 80% relative humidity. Avoid sudden, extreme temperature changes which would cause condensation on the FS4435 module.                                                                       |  |  |  |  |
| Testing and<br>Troubleshooting<br>Servicing | There are no automatic performance tests or adjustments for the FS4435 module. If a failure is suspected in the FS4435 module contact the factory your FuturePlus Systems authorized distributor. |  |  |  |  |
|                                             | The repair strategy for the FS4435 is module replacement. However, if parts of the FS4435 module are damaged or lost contact the factory for a list of replacement parts.                         |  |  |  |  |